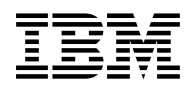

# Program Directory for Control Center for VSE

Version 7 Release 1.0 Release 1.0

Program Number 5697-F42

for Use with VSE/ESA

Document Date: September 2000

GI10-5003-00

Note! -

Before using this information and the product it supports, be sure to read the general information under "Notices" on page vi.

This program directory, dated September 2000, applies to Control Center for VSE Version 7 Release 1.0, Program Number 5697-F42 for the following:

| Feature Numbers | System Name                                                                 |
|-----------------|-----------------------------------------------------------------------------|
| 5988            | VSE/ESA                                                                     |
| 5989            | VSE/ESA                                                                     |
| 5978            | VSE/ESA                                                                     |
| 6047            | VSE/ESA                                                                     |
|                 | Seature Numbers           5988           5989           5978           6047 |

A form for reader's comments appears at the back of this publication. When you send information to IBM, you grant IBM a nonexclusive right to use or distribute the information in any way it believes appropriate without incurring any obligation to you.

#### © Copyright International Business Machines Corporation 1997,2000. All rights reserved.

US Government Users Restricted Rights - Use, duplication or disclosure restricted by GSA ADP Schedule Contract with IBM Corp.

# Contents

| Notices                                                                                                    | vi                                   |
|----------------------------------------------------------------------------------------------------|--------------------------------------|
| 1.0 Introduction                                                                                                    | 1                                    |
| 2.0 Program Materials         2.1 Basic Machine-Readable Material         2.2 Optional Machine-Readable Material         2.3 Program Publications         2.3.1 Basic Program Publications         2.3.2 Optional Program Publications         2.4 Program Source Materials         2.5 Publications Useful During Installation          | 2<br>3<br>3<br>3<br>3<br>3<br>3<br>3 |
| <b>3.0 Program Support</b> 3.1 Preventive Service Planning         3.2 Statement of Support Procedures                                                                                                    | 4<br>4<br>4                          |
| 4.0 Program and Service Level Information         4.1 Program Level Information         4.2 Service Level Information         4.3 Cumulative Service Tape                                                                                                    | 5<br>5<br>5<br>5                     |
| 5.0 Installation Requirements and Considerations         5.1 System Requirements         5.1.1 Programming Requirements         5.1.2 DASD Storage Requirements         5.1.3 Processor Storage Requirements         5.1.4 Operating System Requirements         5.1.5 Machine Requirements         5.2 Program Considerations           | 6<br>6<br>6<br>6<br>6<br>7           |
| 6.0 Installing or Migrating Control Center for VSE V7.1         6.1 IBM-Supplied Installation Aids         6.2 Machine-Readable Material         6.3 Stored Procedure Support                                                                                                    | 8<br>8<br>9<br>10                    |
| 7.0       Installation and Migration Steps         7.1       Step 1: Ensure Adequate Production Library Space         7.2       Step 2: Create MSHP History File         7.3       Step 3: Install Control Center Modules         7.4       Step 4: Define VSAM User Catalog and Datasets         7.5       Step 5: Load Standard Labels | 11<br>11<br>12<br>14<br>14<br>17     |

| 7.6 Step 6: Prepare CICS                                         | 18 |
|------------------------------------------------------------------|----|
| 7.6.1 Defining Programs and Transactions                         | 19 |
| 7.6.2 Defining Transaction Security                              | 19 |
| 7.6.3 Defining Control Center Files                              | 20 |
| 7.7 Step 7: Define the Package Sublibrary                        | 20 |
| 7.8 Step 8: Select a Language                                    | 21 |
| 7.9 Step 9: Remove Unnecessary Languages                         | 22 |
| 7.10 Step 10: Load Error Message File                            | 23 |
| 7.11 Step 11: Grant DBA Authority to SQLMSTR                     | 24 |
| 7.12 Step 12: Define and Load the Help Table                     | 25 |
| 7.13 Step 13: Define the Maintenance Tracking Table              | 26 |
| 7.14 Step 14: Define the Monitor Tables                          | 26 |
| 7.15 Step 15: Define the Group Authorization Tables              | 27 |
| 7.16 Step 16: Load the Control Center Packages into the Database | 27 |
| 7.17 Step 17: Define Work File Labels                            | 28 |
| 7.17.1 DDL and Data Files                                        | 30 |
| 7.17.2 Package Files                                             | 32 |
| 7.17.3 Package Messages File                                     | 33 |
|                                                                  |    |
| Appendix A. Installation JCL                                     | 34 |
|                                                                  |    |
| Appendix B. Miscellaneous Installation Library Members           | 55 |
| Appendix C. Installation Tape Contents                           | 56 |
|                                                                  |    |
| Index                                                            | 59 |
| Reader's Comments                                                | 60 |
|                                                                  | 50 |

# Figures

| 1.  | Scanning the Control Center Distribution Library (SQMTSCAN JCL)                 | 10 |
|-----|---------------------------------------------------------------------------------|----|
| 2.  | Create MSHP History File (SQMCRHST.Z)                                           | 13 |
| 3.  | Load Control Center Distribution Library (SQMMSHPI.Z)                           | 14 |
| 4.  | Control Center Standard Label Definitions (SQMSTD.Z)                            | 18 |
| 5.  | Select A Language (SQMRENAM.Z)                                                  | 22 |
| 6.  | Delete Unnecessary Languages (SQMDELET.Z)                                       | 23 |
| 7.  | Load Control Center Error Messages (SQMLDMSG.Z)                                 | 24 |
| 8.  | Grant Control Center DBA Authority (SQMGRANT.Z)                                 | 25 |
| 9.  | Control Center VSAM Definitions (SQMVSAM.Z)                                     | 35 |
| 10. | Define Control Center Programs and Transactions to CICS (summary of SQMCSDUP.Z) | 37 |
| 11. | Transaction Security Definitions (summary of SQMTRNSE.A)                        | 39 |
| 12. | Transaction Security Application Job (SQMCATSE.Z)                               | 39 |
| 13. | Control Center FCT Entries (SQMFCT.A)                                           | 40 |
| 14. | Define the Control Center Package Library (SQMLIBDF.Z)                          | 41 |
| 15. | Define and Load the Control Center Help Table (SQMCRHLP.Z)                      | 42 |
| 16. | Define the Maintenance Tracking Table (SQMCRMNT.Z)                              | 43 |
| 17. | Create the Monitor Control Tables (SQMCRMON.Z)                                  | 44 |
| 18. | Create the Group Authorization Tables (SQMCRGRP.Z)                              | 51 |
| 19. | Load the Control Center Packages (SQMRLDPK.Z)                                   | 54 |
|     | /                                                                               |    |

# Tables

| 1. | Basic Material: Program Tape                      | 2 |
|----|---------------------------------------------------|---|
| 2. | Program Tape: File Content                        | 2 |
| 3. | Basic Material: Unlicensed Publications           | 3 |
| 4. | PSP Upgrade and Subset ID                         | 4 |
| 5. | Component IDs                                     | 4 |
| 6. | Approximate DASD Space Requirements               | 2 |
| 7. | Average Starter Control Center Catalog Sizes 1    | 5 |
| 8. | Sample Control Center Work File Space Allocations | 0 |

# **Notices**

References in this document to IBM products, programs, or services do not imply that IBM intends to make these available in all countries in which IBM operates. Any reference to an IBM product, program, or service is not intended to state or imply that only IBM's product, program, or service may be used. Any functionally equivalent product, program, or service that does not infringe on any of IBM's intellectual property rights may be used instead of the IBM product, program, or service. Evaluation and verification of operation in conjunction with other products, except those expressly designated by IBM, is the user's responsibility.

IBM may have patents or pending patent applications covering subject matter in this document. The furnishing of this document does not give you any license to these patents. You can send license inquiries, in writing, to the

IBM Director of Licensing IBM Corporation North Castle Drive Armonk, NY 10504-1785 USA

# 1.0 Introduction

This program directory is intended for the system programmer responsible for program installation and maintenance. It contains information concerning the material and procedures associated with the installation of Control Center. You should read all of this program directory before installing the program and then keep it for future reference.

Support for 6 national languages (American English, Chinese, French, German, Japanese, and Upper Case English) is included on the distribution tape. Instructions for choosing a language other than American English are in 7.8, "Step 8: Select a Language" on page 21 and 7.9, "Step 9: Remove Unnecessary Languages" on page 22.

- 2.0, "Program Materials" on page 2 identifies the basic and optional program materials and documentation for Control Center.
- 3.0, "Program Support" on page 4 describes the IBM support available for Control Center.
- 5.0, "Installation Requirements and Considerations" on page 6 identifies the resources and considerations for installing and using Control Center.

Installation requirements and procedures specific to installing this licensed program in a VSE environment are described. This product must be installed using the Maintain System History Program (MSHP).

• 6.0, "Installing or Migrating Control Center for VSE V7.1" on page 8 describes installing Control Center to run under CICS V2.3 and CICS/TS V1.1.

Before installing Control Center, read 3.1, "Preventive Service Planning" on page 4. This section tells you how to find any updates to the information and procedures in this program directory.

# 2.0 Program Materials

An IBM program is identified by a program number and a feature code. The program number for Control Center is 5697F4206.

The program announcement material describes the features supported by Control Center. Ask your IBM marketing representative for this information if you do not have a copy.

The following sections identify:

- The basic and optional program materials available with this program
- A list of publications that would be useful during installation can be found in the *Control Center Operations Guide for VSE*, GC09-2992.

### 2.1 Basic Machine-Readable Material

The distribution medium for this program is 9-track magnetic tape (written at 6250 BPI), 3480 cartridge, or 1/4-inch tape cartridge, or 4mm tape cartridge. The tape or cartridge contains all the programs and data needed for installation. Control Center is installed using the instructions described herein. See the installation chapter for more information about how to install the program. Table 1 describes the tape or cartridge. Table 2 describes the file content of the program tape or cartridge.

| Medium         | Feature<br>Number | Physical<br>Volume | External Label Identification | VOLSER |
|----------------|-------------------|--------------------|-------------------------------|--------|
| 6250 tape      | 5988              | 1                  | Control Center VSE            | N/A    |
| 3480 cart.     | 5989              | 1                  | Control Center VSE            | N/A    |
| 1/4 inch cart. | 5978              | 1                  | Control Center VSE            | N/A    |
| 4mm cart.      | 6047              | 1                  | Control Center VSE            | N/A    |

| Table | 1. | Basic | Material: | Program | Tape |
|-------|----|-------|-----------|---------|------|
|-------|----|-------|-----------|---------|------|

#### Table 2. Program Tape: File Content

| VOLSER | File | Name              |
|--------|------|-------------------|
| N/A    | 1    | Copyright Records |
| N/A    | 2    | History File      |
| N/A    | 3    | Product           |
| N/A    | 4    | Tape Mark         |
| N/A    | 5    | Tape Mark         |

# 2.2 Optional Machine-Readable Material

There are no optional machine-readable materials for Control Center.

# 2.3 Program Publications

The following sections identify the basic and optional publications for Control Center.

# 2.3.1 Basic Program Publications

Table 3 identifies the basic program publications for Control Center. One copy of each of these publications is included when you order the basic materials for Control Center. For additional copies, contact your IBM representative.

| Publication Title | Form Number |
|-------------------|-------------|
|                   | 0.000 0000  |

Control Center Operations Guide for VSE

### GC09-2992

# 2.3.2 Optional Program Publications

None

# 2.4 Program Source Materials

There are no source materials available for Control Center.

# 2.5 Publications Useful During Installation

You can find a list of related publications in Control Center Operations Guide for VSE, GC09-2992.

# 3.0 Program Support

This section describes the IBM support available for Control Center.

## 3.1 Preventive Service Planning

Before installing Control Center, check with your IBM Support Center or use either Information/Access or SoftwareXcel Extended to see whether there is additional Preventive Service Planning (PSP) information that you should know. To obtain this information, specify the following UPGRADE and SUBSET values:

Table 4. PSP Upgrade and Subset ID

| UPGRADE   | SUBSET | <b>RETAIN Release</b> |
|-----------|--------|-----------------------|
| DB2VSE710 | CCVSE  | 1NQ                   |

If you have received Control Center only from IBM Software Distribution, then before installing Control Center, you should also check with your IBM Support Center or use either Information/Access or SoftwareXcel Extended to see if there is additional PSP information that you should know.

# 3.2 Statement of Support Procedures

Report any difficulties you have using this program to your IBM Support Center. If an APAR is required, the Support Center will provide the address to which any needed documentation can be sent.

Table 5 identifies the component IDs (COMPID) for Control Center.

Table 5. Component IDs

| COMP ID   | Component Name              | REL |
|-----------|-----------------------------|-----|
| 5697F4206 | Control Center for VSE V7.1 | 1NQ |

# 4.0 Program and Service Level Information

This section identifies the program and any relevant service levels of Control Center. The program level refers to the APAR fixes incorporated into the program. The service level refers to the PTFs integrated. Information about the cumulative service tape is also provided.

# 4.1 Program Level Information

This new version of Control Center for VSE has incorporated all closed APARs from previous versions/releases at the time of this product's General Availability (GA).

# 4.2 Service Level Information

Check the DB2VSEVM710 PSP bucket for any additional PTFs that should be installed or any additional installation information.

# 4.3 Cumulative Service Tape

There is no cumulative service tape for Control Center.

# 5.0 Installation Requirements and Considerations

The following sections identify the system requirements for installing and activating Control Center.

# 5.1 System Requirements

There are no special programming requirements for the system.

# 5.1.1 Programming Requirements

This section summarizes the products required for Control Center. Unless otherwise stated, Control Center should work with subsequent versions, releases, and modification levels of the products listed in this section.

These operating system(s):

• VSE/Enterprise Systems Architecture Version 2 Release 3 Modification level 1 or later

These products also provide required product support:

- DB2 Server for VSE Version 6 Release 1, or later
- VSE/REXX (which is part of VSE/Central Functions, and later releases
- LE for VSE/ESA

# 5.1.2 DASD Storage Requirements

For details on DASD requirements, refer to 7.1, "Step 1: Ensure Adequate Production Library Space" on page 11.

# 5.1.3 Processor Storage Requirements

The target libraries (data sets) and their attributes for the installation of Control Center can be found in the installation and migration chapters later in this document.

# 5.1.4 Operating System Requirements

Control Center operates under the VSE/ESA operating system.

# 5.1.5 Machine Requirements

There are no special machine requirements for Control Center.

# 5.2 Program Considerations

There are no program, system, or special considerations for Control Center.

# 6.0 Installing or Migrating Control Center for VSE V7.1

Ensure that the VSE operating system and all necessary software is already installed and running correctly. See 5.1.1, "Programming Requirements" on page 6.

Control Center for VSE V7.1 operates in these environments with DB2 Server for VSE, Version 6.1 or later:

- CICS V2.3 under VSE 2.3
- CICS V2.3 under VSE 2.4
- CICS/TS V1.1 under VSE 2.4

The installation or migration process is fairly quick. Read the installation steps and mark any changes to the JCL in this book. Then, punch the .Z members from the installation library after it has been loaded from the distribution tape. Edit the members as noted and submit the installation steps. For someone experienced with DB2 and CICS the process will take less than 2 hours.

You will need a listing of the VTOCs on the disk volumes where you intend to put Control Center and its user catalog.

### 6.1 IBM-Supplied Installation Aids

The product tape includes job control members to help you install Control Center. These are distributed as Z-type source members in the Control Center library. The member names typically begin with **SQ**; load them as part of the installation process described in 7.4, "Step 4: Define VSAM User Catalog and Datasets" on page 14.

You may have to change some of the job control members before submitting them for execution. These changes are discussed in the Installation Steps described in this chapter. Punch the members from the distribution library for editing and submission. Alternatively, you can type them in manually.

These types of changes must be made to the installation JCL before using it.

- JECL and JCL must be changed after the jobs are punched from the installation library.
  - globally replace \$ \$\$ with \* \$\$ ex: ch/\$ \$\$/\* \$\$/ \* g
  - globally replace # with / ex: ch.#./. \* g
- The name of the Control Center installation library in the installation JCL is PRD2.CCF710; this may be changed if you want.
- The database name values in the JCL must be changed to the name of the database with which you will want Control Center to run. In many of these cases, the installation step must be run once for each database involved. These steps contain comments about re-running them.

In the sample JCL, the database name used is **SQLDS710** You may change this to the name of your own database if you want.

In some of the installation jobs, you may find the angle brackets, < and >. They are used to identify text you need to change and must be removed before the jobs are executed.

#### - NOTICE -

For most of these steps, you must punch the referenced job from your installation library and then make the necessary changes.

THESE CHANGES APPLY TO MOST OF THE INSTALLATION STEPS, ESPECIALLY THOSE WITH JOBS TO SUBMIT. CHECK EACH STEP FOR APPLICABILITY.

For a list of other IBM-supplied installation aids distributed with Control Center, see Appendix A, "Installation JCL" on page 34.

### 6.2 Machine-Readable Material

The format of the machine-readable product tape is:

- File 1 Copyright Records
- File 2 History File
- File 3 Product
- File 4 Tape Mark
- File 5 Tape Mark

This tape is intended for Control Center processing by the VSE Maintain System History Program (MSHP), or VSE/II. To install the Control Center product, you need:

- to know that the tape label for Control Center is DB2CC.7.1.0.
- and to make sure you have a distribution tape in the correct format for your VSE system. To verify this tape, scan it by running the sample JCL shown in Figure 1 on page 10 and check that the tape format is correct.

```
$ $$ JOB JNM=SQMTSCAN,CLASS=0,DISP=D,PRI=9
$ $$ LST CLASS=Q
// JOB SOMTSCAN SCAN CONTROL CENTER TAPE
* PLEASE MOUNT CONTROL CENTER DISTRIBUTION TAPE AND
* ASSIGN SYS006 TO THAT TAPE DRIVE
// PAUSE PLEASE ASSIGN SYS006 NOW...
// ASSGN SYS006.5A0
// MTC REW,SYS006
// EXEC LIBR
RESTORE LIB302.BUILD71.*.* TAPE=SYS006 SCAN=YES
#*
// MTC RUN, SYS006
#&
$ $$ EOJ
```

Figure 1. Scanning the Control Center Distribution Library (SQMTSCAN JCL)

Look in the output listing for a line following the RESTORE record that shows the backup file ID. It should say

#### BACKUP FILE ID= 'DB2CC.7.1.0bbbbb'

where "b" is a blank (space), and list lots of members starting with SQ. There is one member that starts with HD and a few with ARI.

**Note:** The copy of **SQMTSCAN.Z** on the installation tape has a different RESTORE statement. It produces a different result that the one described here.

### 6.3 Stored Procedure Support

DB2 UDB's Web Control Center, running on your workstation, can be used to perform certain tasks using a DB2 Server for VSE & VM database. Control Center for VSE and VM provides stored procedures that are used to do that type of processing. The stored procedures are invoked by UDB's Web Control Center to process DB2 commands such as Reorganize Index and Rebind Package.

The installation process loads support modules for two IBM-supplied stored procedures into the installation library.

After you have completed the installation of Control Center, you can choose install this support; see the Control Center Operations Manual for directions.

# 7.0 Installation and Migration Steps

This Program Directory includes instructions for installing Control Center under CICS/TS V1.1 and CICS V2.3 under VSE 2.3 or later. Some steps are optional if you are migrating from an earlier version of Control Center (or SQL Master). This is noted where it applies.

Note: References to Control Center Version 1.2 mean SQL Master Version 1.2.

The steps described below are used for the initial installation of Control Center. Four steps are marked optional; they involve installing under MSHP, National Language Support, and the Control Center work files.

- Using MSHP is highly recommended because of the ease with which any future service can be applied.
- Selecting a specific National Language other than American English should only be done if you need it.
- Regardless of whether you select a National Language or stay with the default American English, after that step is complete, you may optionally delete all of the National Language support files. This will recover a considerable amount of disk space (see Table 6 on page 12).
- The final installation step involves defining the Control Center work files. This step can be deferred until needed. The files are needed for any analysis or reorganization of DBSPACEs and tables, and for the package utility.
- **Note:** Some of the steps require that you punch a member from the installation library. When you submit a job that punches to the VSE punch queue, remember that the name given to the output file in the punch queue is the same name as the JNM parameter on the **\* \$\$ JOB card**. When you request that the punch queue file be copied to your primary library, the member that will be created is named from the JNM parameter. If your punch job in the ICCF library is same name as the JNM, then you can't get the punch output into your ICCF library unless you delete the existing ICCF member with the same name.

IF YOU ARE MIGRATING FROM A PREVIOUS VERSION OF Control Center (OR SQL MASTER) some of the installation steps are not required. These are individually marked as optional but may be used if you choose.

If an installation step is not marked as optional, it is required.

### 7.1 Step 1: Ensure Adequate Production Library Space

#### This step is optional for migration from Control Center Version 6.1.

Control Center for VSE V7.1 is designed to be installed into a installation library whose name can be specified by you. The default name is **PRD2.CCF710**. You must have this library accessible through **LIBDEF.PROC** or by your CICS start-up JCL. Before you install Control Center, make sure the library contains enough space. Table 6 on page 12 shows the space requirements on various DASD devices.

Control Center requires approximately 2450 blocks of 1024 bytes for the base product's one language (for example, English) production environment. Control Center requires approximately 3800 blocks for installation, after which the space requirement can be reduced to 2450 blocks.

The distribution tape and installation process will load support for **ALL** of the languages that Control Center supports, such as English, and French, and German, and so forth. The table shows the space required for initial loading of Control Center in the Base + All Language column, and the space required if you delete the screen maps, help file, and message files, for all but one language. The space requirements shown in Table 6 include an allowance for growth.

The installation process tailors Control Center to use just one language's maps, message, and help files. After installation is complete, you can delete the files for the languages you are not using. (See Section 7.8, Step 8: Select a Language and Section 7.9, Step 9: Remove Unnecessary Languages.) Be sure to read the notes below the following table.

| Table 6. Approximate DASD Space Requirements |                                   |                                                |                             |  |  |  |  |
|----------------------------------------------|-----------------------------------|------------------------------------------------|-----------------------------|--|--|--|--|
| DASD Device Type                             | Base + All Languages <sup>1</sup> | Base After One<br>Language Chosen <sup>2</sup> | MSHP File Space<br>Required |  |  |  |  |
| 3375                                         | 13.1 cylinders                    | 103 tracks                                     | 1 track                     |  |  |  |  |
| 3380                                         | 8.5 cylinders                     | 83 tracks                                      | 1 track                     |  |  |  |  |
| 3390                                         | 8 cylinders                       | 78 tracks                                      | 1 track                     |  |  |  |  |
| 9345                                         | 9.5 cylinders                     | 92 tracks                                      | 1 track                     |  |  |  |  |
| FB-512 <sup>2</sup>                          | 7850 blocks                       | 5100 blocks                                    | 47 blocks                   |  |  |  |  |

#### Notes:

- 1. This is a close approximation but does not include an allowance for maintenance.
- This is based on an actual installation and includes a 5% allowance for maintenance. The number of 1K blocks needed is 2425.
- 3. FB-512 devices include the 0671, 3370, 9332, 9335, and 9336.

# 7.2 Step 2: Create MSHP History File

#### This step is optional but is recommended for all users.

Installation of and service to Control Center use the features of the Maintain System History Product (MSHP). If you have not previously installed Control Center, you must create an MSHP history file for it. **SQMCRHST.Z**, shown below, will do the job for you.

- 1. You will need to assign DASD space for the MSHP history file; it cannot be in a VSAM space. See 7.1, "Step 1: Ensure Adequate Production Library Space" on page 11 for size information.
- 2. Be sure you change all of the fields tagged with angle brackets "<" and ">".
- 3. The tag **<MSHP VOLUME NAME>** must be replaced with the volid of the volume on which the Control Center MSHP history file is to be placed.
- 12 Control Center Program Directory

- 4. The tags **<MSHP HISTORY FILE START>** and **<SIZE>** must be replaced with actual values. For FBA devices, these are block values; otherwise, they are track values.
- 5. Submit the job.

```
$ $$ JOB JNM=SQMCRHST,CLASS=0,DISP=D,PRI=9
$ $$ LST CLASS=Q,DISP=D,PRI=9
// JOB SQMCRHST CREATE CC PRODHST
* STEP001 CREATE DB2 CONTROL CENTER PRODUCT HISTORY FILE
// ASSGN SYS021,DISK,VOL=<MSHP VOLUMN NAME>,SHR
// EXEC MSHP,SIZE=1024K
CREATE HISTORY AUX
     DEFINE HISTORY AUX
         EXTENT=<MSHP HISTORY FILE START>:<SIZE> -
         UNIT=SYS021
         ID='DB2CC VSE 5697-F42 7.1.0 BASIC HISTORY'
ARCHIVE 5697-F42-06
                                                  /* COMPONENT ID */
ARCHIVE F421NQ
                                                  /* PRODUCT ID */
    RESOLVES 'DB2CC/VSE.7.1.0 - 5697-F42'
    COMPRISES 5697-F42-06
                                     -
         MACROS=SQM*
                                     _
             TYPE=A
    COMPRISES 5697-F42-06
         PHASES=SQM*
         MACROS=SQM*
              TYPE=C
     COMPRISES 5697-F42-06
         PHASES=SQB*
         MODULES=(SQB*,ARI*)
     COMPRISES 5697-F42-06
         PHASES=SOC*
     COMPRISES 5697-F42-06
         MACROS=(SQB*,SQC*,ARI*)
              TYPE=Q
    COMPRISES 5697-F42-06
         MACROS=(HD*,SQM*,SQR*)
              TYPE=Z
RESIDENCE PRODUCT=F421NQ
                                      _
    PRODUCTION=PRD2.CCF710
#*
#&
$ $$ EOJ
```

| Figure 2. | Create | MSHP | History | File | (SQMCRHST.Z) |
|-----------|--------|------|---------|------|--------------|
|-----------|--------|------|---------|------|--------------|

# 7.3 Step 3: Install Control Center Modules

You can load the Control Center modules in one of two ways. You can use the VSE/Interactive Interface, Product Installation Dialog in VSE/ESA, or punch **SQMMSHP1.Z** (show in Figure 3 on page 14) and use that.

#### You must:

- update your LIBDEF.PROC to include in the PHASE,SEARCH statement, the Control Center installation library and the DB2 execution library. Or, you can change your CICS startup JCL (for each partition running Control Center) so that these libraries can be searched.
- update your LIBDEF.PROC to include in the SOURCE,SEARCH statement, the Control Center installation library. Some of the generated jobs refer to CONNECT and GRANT statement members in this library.
- Copy SQR02.PROC to IJSYSRS.SYSLIB. This REXX procedure must be accessible when running a job generated by the Package View tool.

During installation, you will receive various messages from MSHP. See the *VSE/ESA Messages and Codes* manual for information about these messages.

```
$ $$ JOB JNM=SQMMSHPI,CLASS=0,DISP=D,PRI=9
$ $$ LST CLASS=Q
// JOB SQMMSHPI LOAD CONTROL CENTER TAPE
  * * * * * * * * * * * * * * * * * * *
* MOUNT CONTROL CENTER DISTRIBUTION TAPE
// PAUSE PLEASE MOUNT THE TAPE
// ASSGN SYS006.590
// MTC REW,SYS006
// EXEC MSHP,SIZE=1024K
INSTALL PRODUCT
    FROMTAPE ID='DB2CC.7.1.0'
    PROD INTO=PRD2.CCF710
/*
// MTC REW, SYS006
/&
$ $$ EOJ
```

Figure 3. Load Control Center Distribution Library (SQMMSHPI.Z)

# 7.4 Step 4: Define VSAM User Catalog and Datasets

Control Center uses VSAM to manage its own control files as well as unloaded data and DDL files. The generated batch jobstreams that perform functions such as reorganization expect to find these files in a catalog with the filename **SQMCAT**. Library member **SQMVSAM.Z**, shown in Figure 9 on page 35, contains the JCL and Access Methods Services commands needed to define an appropriate VSAM environment.

In this step, you allocate VSAM space for **SQMCAT**, the Control Center VSAM catalog. Table 7 on page 15 shows the approximate size of a starter catalog on various DASD devices. **SQMCAT** contains these system files:

| SQLMSTR.MESSAGES    | Error Messages           |
|---------------------|--------------------------|
| SQLMSTR.REORG.DATA  | Batch REORG Data         |
| SQLMSTR.REORG.PARMS | DBSPACE REORG Parameters |
| SQLMSTR.TABLE.PARMS | TABLE REORG Parameters   |
| SQLMSTR.WORK.FILES  | Work File Labels         |

In addition, the catalog holds VSAM-managed SAM Data Definition Language (DDL) and data files for long-term storage and re-use. If you intend to run many REORGs or if your DBSPACEs or tables are very large, you should monitor the VSAM catalog and be prepared to expand it.

| Table 7. Average Starter Control Center Catalog Sizes |              |              |              |              |              |               |  |
|-------------------------------------------------------|--------------|--------------|--------------|--------------|--------------|---------------|--|
|                                                       | 3350<br>Cyls | 3375<br>Cyls | 3380<br>Cyls | 3390<br>Cyls | 9345<br>Cyls | FB-512 Blocks |  |
| Minimum                                               | 120          | 150          | 100          | 90           | 110          | 90000         |  |
| Average                                               | 240          | 300          | 200          | 180          | 220          | 180000        |  |

#### SQMVSAM defines:

| SQLMSTR.USER.CATALOG<br>A VSAM data space | User Catalog                                |
|-------------------------------------------|---------------------------------------------|
| A default model                           | For Control Center Managed SAM Files        |
| SQLMSTR.MESSAGES                          | Error Message Repository                    |
| SQLMSTR.REORG.PARMS                       | DBSPACE Parameter File                      |
| SQLMSTR.REORG.DATA                        | Timekeeping Data                            |
| SQLMSTR.TABLE.PARMS                       | Table Parameter File - new with Version 6.1 |
| SQLMSTR.WORK.FILES                        | Work File Labels                            |
|                                           |                                             |

Before executing SQMVSAM:

- 1. If you choose NOT to define SQLMSTR.USER.CATALOG but place the Control Center files in another existing catalog:
  - a. Remove the DEFINE UCAT statement.
  - b. Remove the DEFINE SPACE statement.
  - c. Remove the default model DEFINE CLUSTER statement.
  - d. Change the CATALOG parameter in the DEFINE CLUSTER statements to point to your catalog.
- 2. IF YOU ARE MIGRATING, in addition to the actions in the next two steps, you must consider that redefining the Work File Labels file, SQLMSTR.WORK.FILES SQMWORK, and the reorganization data file, SQLMSTR.REORG.PARMS SQMPARM, may have data that will be destroyed.

**SQMWORK** contains JCL that identifies where your DDL and DATA, and PACKAGE work files are stored. This is actual disk extent and tape label information. The files identified by the JCL are not cataloged by Control Center because they cannot be VSAM files. For information on how to save the file contents, see the labeled box at the start of Section 7.17, "Step 17: Define Work File Labels" on page 28.

**SQMPARM** contains information about DBSPACE and table reorganization that is currently in progress or is scheduled. Because of this, **DO NOT REDEFINE THIS FILE WHILE A REORGANIZATION IS IN PROCESS**. Once all reorganization jobs have finished, you can safely redefine this file.

- 3. If you are migrating from Version 6.1, you must modify and use SQMVSAM to re-define the Table Parameters and Messages files, and remove all other define statements. The Table Parameters file size has not changed, but the SHR option and its record and block length have changed. The Version 7.1 messages file requires space for 2300 fixed length 80 byte records (about 185K bytes).
- 4. If you are migrating from Version 1.2 or 5.1, you must modify and use SQMVSAM to at least define the Table Parameters file and re-define the SQLMSTR.REORG.PARMS (SQMPARM) and the SQLMSTR.MESSAGES (SQMMESG) file. You can then remove all other define statements. The Table Parameters file is new and the others have increased in size.

The Version 7.1 messages file requires space for 2300 fixed length 80 byte records (about 185K bytes). If your current space allocation is not adequate, delete and re-define it.

5. If you do any of the preceding two steps, you will need to add VSAM cluster delete statements ahead of the define statements so that the new definitions will be effective. The delete statement format is:

#### DELETE (filename) PURGE CLUSTER -CATALOG(SQLMSTR.USER.CATALOG)

- 6. You must do the usual changes to change the JCL and JECL into the proper syntax.
- 7. The comments at the start of the job also instruct you to do the following.
  - Replace "XXXXXX" with your VOLID.
  - Replace "YYYY" with your catalog origin.
  - Replace "ZZZZ" with your space origin.
- 8. You may want to remove the editing comments before running the job so that there are fewer messages on the system console.
- 9. Submit the job.
- **Note:** You might experience a file opening problem for the **SQLMSTR.REORG.PARMS** or **SQLMSTR.TABLE.PARMS** files the very first time you run a DBSPACE Reorganization Tool job or a Table Reorganization job.

If you do, you can fix the problem by opening the file under DITTO option 2.1 (Edit A VSAM File), inserting a dummy record, and saving the file. Add one record to the file:

| SQLMSTR.REORG.PARMS | 44 letter "Z" followed by a "0" (zero). If you are using a National   |
|---------------------|-----------------------------------------------------------------------|
|                     | Language Character set other than American English, instead of "Z",   |
|                     | use the letter highest in your character set that can appear as a     |
|                     | database, owner, or DBSPACE name.                                     |
| SQLMSTR.TABLE.PARMS | 44 letter "Z" followed by one "0" (zero). If you are using a National |
|                     | Language Character set other than American English, instead of "Z",   |
|                     | use the letter highest in your character set that can appear as a     |
|                     | database, owner, or DBSPACE name.                                     |

The problem should never occur again.

# 7.5 Step 5: Load Standard Labels

This step is optional for migration from Control Center Version 6.1.

# Users migrating from Control Center Version 5.1 or earlier must, at a minimum, define the labels for SQMTPRM, the Table Parameters file.

In order for Control Center to find its VSAM files, their labels must be added to the system standard label area (or be in the CICS start-up JCL). Library member **SQMSTD.Z**, shown in Figure 4 on page 18, contains a two step job that that will first add the DLBLs to the active system standard label area and then update STDLABUP in IJSYSRS.SYSLIB.

The DLBL name of the Control Center catalog **must** be **SQMCAT**. If you choose to define or use a catalog other than the default catalog name of **SQLMSTR.USER.CATALOG**, you must change the **SQMCAT** DLBL in the first step to point to the catalog on which the Control Center files will reside.

Warning: The records in SQMSTD.Z may ONLY be changed when:

- you are migrating and you are using the standard Control Center definitions, and do not need to redefine the labels. AS NEEDED, you can remove matching records from STEP0001 and STEP0002.
- you want to use a catalog other than SQLMSTER.USER.CATALOG. Change the first "A" card in STEP0002, replacing the file identifier, e.g., SQLMSTR.USER.CATALOG, with the new file identifier the FILE-ID must still start in column 48. Then, in STEP0001, change the file identifier on the SQMCAT DLBL to that of your catalog.

| <pre>\$ JOB JNM=SQMSTD,CLASS=0,DISP=D,P \$ \$\$ LST CLASS=Q // JOB SQMSTD SETUP CONTROL CENTER S * STEP0001 ADD DLBLS TO SYSTEM STAND // OPTION STDLABEL=ADD // DLBL SQMCAT,'SQLMSTR.USER.CATALOG // DLBL SQMPARM,'SQLMSTR.REORG.PARMS // DLBL SQMWORK,'SQLMSTR.WORK.FILES' // DLBL SQMWORK,'SQLMSTR.WORK.FILES'</pre> | RI=9<br>TANDARD LABELS<br>ARD LABEL AREA<br>',,VSAM<br>VSAM,CAT=SQMCAT<br>,VSAM,CAT=SQMCAT<br>,VSAM,CAT=SQMCAT |        |  |
|----------------------------------------------------------------------------------------------------|----------------------------------------------------------------------------------------------------|--------|--|
| // DLBL SQMTPRM, 'SQLMSTR.TABLE.PARMS                                                                                                    | ',,VSAM,CAT=SQMCAT                                                                                             |        |  |
| **<br>* STEP0002 UPDATE SYSTEM STANDARD I A                                                                                                    |                                                                                                    |        |  |
| // EXEC IESVCLUP.SIZE=AUTO                                                                                                    | DEE TROCEDORE                                                                                                  |        |  |
| A SQLMSTR.USER.CATALOG                                                                                                    | SQMCAT                                                                                                    |        |  |
| A SQLMSTR.MESSAGES                                                                                                    | SQMMESG                                                                                                    | SQMCAT |  |
| A SQLMSTR.REORG.PARMS                                                                                                    | SQMPARM                                                                                                    | SQMCAT |  |
| A SQLMSTR.REORG.DATA                                                                                                    | SQMRDAT                                                                                                    | SQMCAT |  |
| A SQLMSTR.WORK.FILES                                                                                                    | SQMWORK                                                                                                    | SQMCAT |  |
| A SQLMSTR.TABLE.PARMS                                                                                                    | SQMTPRM                                                                                                    | SQMCAT |  |
| #*                                                                                                    |                                                                                                    |        |  |
| #&                                                                                                    |                                                                                                    |        |  |
| \$ \$\$ EOJ                                                                                                    |                                                                                                    |        |  |

Figure 4. Control Center Standard Label Definitions (SQMSTD.Z). (Warning, the data in the "A" records in STEP0002 is column sensitive.)

If Control Center is installed in a library other than the default PRD2.CCF710, then that library must be accessible to the CICS partition in which Control Center executes (either directly by a LIBDEF or indirectly by a LIBDEF in **LIBDEF.PROC**. If **SQMSTD.Z** is not being used, or is being entered into the system manually, the DLBL statements must be added to your system and it must be restarted to make the LIBDEFs active.

# 7.6 Step 6: Prepare CICS

#### This step must be run once for each unique CICS CSD that you are using.

This step defines the resources required to install Control Center in the CICS V2.3 or the CICS/TS V1.1 environment, under VSE Version 2.3 or later.

#### IMPORTANT - YOU NEED TO KNOW THAT -

- Control Center requires that your CICS SIT's SPOOL parameter be YES.
- the Control Center installation process will define to CICS its transactions, files, etc. The addition
  of any new CICS transactions for any other application will eventually result in your running the
  CATSEC program (even if you use online definition). Therefore, it is necessary that Control Center
  insure that its transactions are redefined at that time. To do this, the installation process inserts a
  VSE \* \$\$ SLI record into the SECMAC member in ICCF library 51. Do not remove that record.

There are three types of resources that must be defined:

- 1. Programs
- 2. Transactions
- 3. Files

# 7.6.1 Defining Programs and Transactions

Member **SQMCSDUP.Z**, a **summary** of which is shown in Figure 10 on page 37, is a job that uses CICS Resource Definition Online (RDO) to define the Control Center programs and transactions to CICS. Punch, tailor if necessary, and run this job.

# 7.6.2 Defining Transaction Security

CICS has a Transaction Security attribute associated with each transaction. Assigning these must be done as a separate sequence of steps from the transaction definition process. To do this:

- 1. Punch SQMTRNSE.A (Figure 11 on page 39) and put it in your ICCF library as member SQMTRNSE. This contains the Control Center transaction security definitions. Edit the member and remove any lines other than the DTSECTXN macro statements.
- 2. Punch SQMCATSE.Z (Figure 12 on page 39) and put it in the same ICCF Library as member SQMTRNSE. This job assembles and links the transaction security definitions. Edit the member, and change the leading JCL characters into their proper form.

- 3. Edit SECMAC in ICCF library 51. This member contains the system standard transaction security definitions.
- 4. Insert this line following the first DTSECTXN macro (the "\*" should be in column 1).
  \* \$\$ SLI ICCF=(SQMTRNSE), LIB=(your ICCF library number) Substitute your ICCF library number where indicated. This statement will cause the Control Center definitions to be inserted into the set of system standard definitions whenever the transaction security table is rebuilt. Leave this statement in SECMAC for reuse whenever other applications are defined to CICS.
- 5. Submit SQMCATSE and check the output. This job assembles and links the transaction security table.
- 6. Go to the CICS window available from the VSE/ESA Function Selection menu by pressing F6.
- 7. Type CEMT PERFORM SECURITY REBUILD and press ENTER. The response should be "NORMAL".
- 8. Press F3 to return to the VSE/ESA Function Selection menu.

For these changes to become effective CICS must be stopped and restarted.

# 7.6.3 Defining Control Center Files

To define the Control Center files to CICS, you must update and reassemble your File Control Table (FCT). Member **SQMFCT.A**, shown in Figure 13 on page 40, illustrates the required macros.

To complete this step:

- 1. Punch SQMFCT.A and edit it.
- 2. Imbed or include it in your CICS FCT table.
- 3. Assemble your FCT; a skeleton is in ICCF library 59 as DFHFCTxx.
- 4. Stop and restart CICS.
- **Note:** Control Center's on-line transactions are designed to be run in only one CICS partition at a time; the Control Center and CICS version do not matter.<sup>1</sup> Our files defined to CICS in **SQMFCT.A** are defined with the attributes OPEN and ENABLED. They are defined to VSAM (by our SQMVSAM) with the SHR (share) option 2. This means that the files can be used for concurrent input with one concurrent output. Option 2 is used to speed processing and because with only one Control Center partition operating at any one time, there will be no contention for the files.

However, if you should have two or more CICS partitions started and both have FCTs that include Control Center's **SQMFCT.A**, then the CICS partition started last may end up with "ownership" of the file and the earlier-started partitions will be unable to process requests that involve the use of

Note that if you switch between different partitions running Control Center, the second partition running Control Center will have problems opening some of the files. You will have to go into the previous partition and manually close the files, and then restart the second partition's CICS job or manually open the files in that partition.

Note, however, that if both partitions are started at IPL-time, the later-opening partition may get ownership of the files.

some of these files. The error message will say what file is "closed". (Appendix B in the Operations manual describes the files and their file name.)

The only fix for the problem, other than "don't do it," is to shut down the CICS partitions other than the one in which you want to do the function and then manually open the file using the CICS transaction **CEMT Inquire File**.

# 7.7 Step 7: Define the Package Sublibrary

#### This step is optional for migration from Control Center Version 5.1 or 6.1.

This step defines SQLMSTR.PACKAGE, the Librarian library into which Control Center will unload database packages and from which they will be reloaded.

The default size for the package library, 10 cylinders, is probably much more than you will ever need. Most installations will probably average less than 8K per package. You can use the 8K figure, multiplied by the maximum number of packages you expect to have unloaded at any one time, to make a better estimate of the size file you need.

Unloaded packages are stored as **.PKG** members and are retained until **you** specifically delete them. You can delete an un-needed package from the file using the Librarian or DITTO.

Member **SQMLIBDF.Z**, in the distribution library, contains a sample job to define the **SQLMSTR.PACKAGE** library. A sample **SQMLIBDF.Z** is shown in Figure 14 on page 41. To complete this step:

- 1. Punch SQMLIBDF.Z and edit it.
- 2. Replace "XXXXXX" with your VOLID.
- 3. Change the library size (number of cylinders or tracks) if you will not use the package functions a lot or if you will be periodically removing un-needed packages.
- 4. Submit the job.

### 7.8 Step 8: Select a Language

#### This step is optional.

This step replaces the language-specific modules of the default install language (mixed-case American English) with those of the language of your choice.

If you are using American English, you do **not** need to run this step. You may still want to run the next step; it deletes unneeded language support saving DASD space. If you are using American English, you may still want to delete the American English modules using the next installation step because American English is already automatically installed as the default language.

Member **SQMRENAM.Z**, shown in Figure 5 on page 22 contains the JCL required to invoke the **SQMRENAM** REXX exec that replaces the default American English modules with those of the selected language. To complete this step:

- 1. Punch SQMRENAM.Z and edit it.
- 2. Make sure the CCLIB parameter in the SETPARM statement points to your installation library.
- 3. In the SETPARM statement, replace "A" with the one character language code, based on this list:

| Language           | Code |
|--------------------|------|
| Mixed English      | А    |
| Uppercase English  | U    |
| French             | F    |
| German             | G    |
| Japanese           | J    |
| Simplified Chinese | С    |

```
$ $$ JOB JNM=SQMRENAM,DISP=D,CLASS=0
$ $$ LST CLASS=Q
// JOB SQMRENAM
                         INSTALL SPECIFIC NATIONAL LANGUAGE SUPPORT
#*
#* USE THIS PROGRAM TO REPLACE THE DEFAULT AMERICAN ENGLISH MODULES
#* WITH THOSE FOR ANOTHER LANGUAGE. CHANGE THE SETPARM AS NEEDED.
#*
#* THE LANGUAGE CODES ARE: A=AMERICAN ENGLISH, C=CHINESE, F=FRENCH,
#*
                            G=GERMAN, J=JAPANESE, U=UPPERCASE ENGLISH
#*
#* CONTROL CENTER IS DELIVERED WITH AMERICAN ENGLISH ALREADY INSTALLED
#*
// SETPARM LANG='A',CCLIB='PRD2.CCF710'
// LIBDEF *,SEARCH=&CCLIB
// EXEC REXX=SQMRENAM,SIZE=1024K,PARM='&LANG &CCLIB'
#*
#&
$ $$ EOJ
```

Figure 5. Select A Language (SQMRENAM.Z)

Note: REXX/VSE support must be active in the VSE system for this step to work.

# 7.9 Step 9: Remove Unnecessary Languages

#### This step is optional.

This step lets you delete the National Language Support modules associated with an unneeded language. Member **SQMDELET.Z**, shown in Figure 6 on page 23, contains the JCL required to execute the **SQMDELET** REXX exec that will delete the NLS modules for the language you specify.

Note: If you want to delete unneeded modules:

- If the language you are "keeping" is other than the default American English (A), then you **MUST** have run Step 7.8, "Step 8: Select a Language" before you run this step.
- This step should be run **once** for each language you want to delete. You **can** delete the American English modules (code A) if you want because they are automatically installed first.
- Don't delete a language's modules if there is a chance that you might want to use that language at a later time. However, if they have been deleted, you can always reinstall the modules from the installation tape.
- The space required for each of the American English, upper-case English, French, and German modules is approximately 2.1MB. For Chinese and Japanese, which use the Double Byte Character System, the space for the messages and help text is about double that for the other languages. For maps, the space needed is about 15% more.

A significant amount of space can be saved by deleting the language modules you do not intend to use.

To complete this step:

- 1. Punch SQMDELET.Z and edit it.
- 2. Make sure the CCLIB parameter in the SETPARM statement points to your installation library.
- 3. In the SETPARM statement, replace "A" with the one character language code, shown in the table in 7.8, "Step 8: Select a Language" on page 21, for the language you want to delete. **Execute this job** once for each language to be deleted.

```
$ $$ JOB JNM=SQMDELET,DISP=D,CLASS=0
$ $$ LST CLASS=Q
// JOB SQMDELET.Z
#* DELETE AN UN-NEEDED NATIONAL LANGUAGE'S MODULES
#*
#* BECAUSE AMERICAN ENGLISH WAS AUTOMATICALLY INSTALLED AS THE DEFAULT
#* LANGUAGE, YOU CAN DELETE ITS MODULES TO RECOVER SOME DISK SPACE.
#*
#* THE LANGUAGE CODES ARE: A=AMERICAN ENGLISH, C=CHINESE, F=FRENCH,
                            G=GERMAN, J=JAPANESE, U=UPPERCASE ENGLISH
#*
#*
#* RUN THIS PROGRAM ONCE FOR EACH LANGUAGE TO BE DELETED
#*
#*
// SETPARM LANG='A',CCLIB='PRD2.CCF710'
// LIBDEF *,SEARCH=&CCLIB
// EXEC REXX=SQMDELET,SIZE=1024K,PARM='&LANG &CCLIB'
#*
#&
$ $$ EOJ
```

Figure 6. Delete Unnecessary Languages (SQMDELET.Z)

Note: REXX/VSE support must be active in the VSE system for this step to work. If REXX is not active, you can "manually" delete the maps, SQMxxs.PHASE, (where xx is the map number and "s" is the language suffix) for the un-needed languages. Also, delete the NLS message files, SQMESSGs.Z, and help text file, SQMHLPTs.Z. The suffix codes are shown in the preceding step. SQMESSGS.Z (note the trailing "S") is the default, American English file name.

# 7.10 Step 10: Load Error Message File

This step loads the error message text into SQLMSTR.MESSAGES, the Control Center VSAM error message file. Member SQMLDMSG.Z, shown in Figure 7 on page 24, contains the JCL necessary to load the error message file. Member SQMESSGS.Z contains the error message texts; you do not need to punch this member.

To load the error message file:

- 1. Punch SQMLDMSG.Z and edit it.
- 2. Make sure the LIBDEF card and the sublibrary parameter (S=) on the SLI statement point to your installation library.
- 3. Make sure SQMMESG is closed to CICS (that is, not in use) when you execute this job. Otherwise, the load will fail with an Open error. To tell if a file is open to CICS, use CEMT I DAT(filename).
  If the file is open (OPE) everture the OPE with CLO and press ENTER.

If the file is open (OPE), overtype the OPE with CLO and press ENTER.

```
$ $$ JOB JNM=SQMLDMSG,CLASS=0,DISP=D,PRI=9
$ $$ LST CLASS=Q
// JOB SQMLDMSG LOAD CONTROL CENTER ERROR MESSAGES
// ASSGN SYS008,SYSRDR
// DLBL SQMMESG,'SQLMSTR.MESSAGES',,VSAM,CAT=SQMCAT,DISP=(NEW,KEEP)
// ASSGN SYS011,SYSLST
// LIBDEF *,SEARCH=PRD2.CCF710
// PAUSE OPERATOR: PLEASE BE SURE SQMMESG IS CLOSED TO CICS
// EXEC SQB03,SIZE=AUTO
$ $$ SLI MEM=SQMESSGS.Z,S=PRD2.CCF710
#*
#&
$ $$ E0J
```

| <u> </u> | _  |       | ~ · ·    | ~ ·     | _     |            | 100111 | D1400 7   |
|----------|----|-------|----------|---------|-------|------------|--------|-----------|
| FIGUIDO  |    | I ADA | 1 Ontrol | 1 Ontor | Fror  | NACCORDC   |        |           |
| I IUUIE  | 1. | LUau  | CONTROL  | UCHILCI | LIIUI | IVICOORUCO | IJUUIL | DIVIOU.ZI |
|          |    |       |          |         |       |            | 1      | ,         |

You can remove the LIBDEF statement if Control Center can be accessed by your LIBDEF.PROC definitions.

During execution of this program, you will receive messages stating the total number of messages in and the total number of messages out (in from the source messages file and out to the disk). It is normal for these totals to differ because unused message records are not stored in the output file.

# 7.11 Step 11: Grant DBA Authority to SQLMSTR

This step is optional for migration from earlier versions of Control Center or SQL Master. However, ...

#### YOU MUST DO THIS FOR EACH DATABASE USED BY CONTROL CENTER.

This step grants DBA authority to SQLMSTR, the ID under which Control Center does its work. Control Center requires DBA authority to perform some of its DBSPACE and table functions. Library member

**SQMGRANT.Z** (Figure 8 on page 25) contains a multi-user mode DBSU jobstream that will grant DBA authority to SQLMSTR. The database must be up for this job to complete successfully.

To complete this step:

- 1. Punch SQMGRANT.Z and edit it.
- 2. Change the LIBDEF card to point to your installation library if necessary.
- Change the database name parameter on the EXEC ARIDBS card to point to your database if necessary.
- 4. Member **SQMCDBA.C** refers to the default password for SQLDBA. If you have changed SQLDBA's password, punch, update, and re-catalog **SQMCDBA.C** with the updated SQLDBA password.
- 5. Member **SQMGDBA.C** contains the statement that GRANTs DBA authority to SQLMSTR. The password it assigns to SQLMSTR (Control Center) **absolutely must not** be changed.

**Warning:** The Control Center (SQLMSTR's) password is in SQMCONN.C, SQMGDBA.C, and SQMGDBA.C. The nature of DB2 programming in Control Center also requires the password to be hard-coded in a number of executable modules. The password **MUST NOT** be changed!

```
$ $$ JOB JNM=SQMGRANT,CLASS=0,DISP=D,PRI=9
$ $$ LST CLASS=Q
// JOB SQMGRANT GRANT CONTROL CENTER DBA AUTHORITY
// LIBDEF *,SEARCH=PRD2.CCF710
// ASSGN SYSLST,IGN
// EXEC ARIDBS,SIZE=AUTO,PARM='D(SQLDS710)'
READ MEMBER SQMCDBA.C
READ MEMBER SQMGDBA.C (NOCONT
#*
#&
#&
$$$ E0J
```

Figure 8. Grant Control Center DBA Authority (SQMGRANT.Z)

### 7.12 Step 12: Define and Load the Help Table

#### YOU MUST DO THIS FOR EACH DATABASE USED BY CONTROL CENTER.

This step defines and loads the **SQMHELP** table. This table holds the information you access when you enter the Help Facility, or press F1 from a Control Center screen.

Member SQMCRHLP.Z, shown in Figure 15 on page 42, in the distribution library contains a batch DBSU job to define and load SQMHELP. SQMCRHLP acquires a 128-page public DBSPACE in storage pool 1. If you want to place SQMHELP elsewhere (many DBAs reserve storage pool 1 for SYS001, the catalog DBSPACE), you may change the STORPOOL parameter (about line 22). Since SQMHELP is not updated during execution, you can place it in a non-recoverable storage pool.

**SQMCRHLP** reads input from member **SQMHLPTX.Z** using a \* **\$\$ SLI** statement. You do not need to punch **SQMHLPTX.Z** into your library.

For defining and loading the SQMHELP table:

24 Control Center Program Directory

- 1. Punch SQMCRHLP.Z and edit it.
- 2. If necessary, change the STORPOOL parameter of the ACQUIRE command.
- 3. If necessary, change the LIBDEF card to point to your installation library, or remove the LIBDEF card.
- 4. If necessary, change the sub-library parameter (S=) on the SLI statement to point to your DB2 installation library.
- 5. If necessary, change the database name parameter on the // EXEC ARIDBS card to point to your database.
- 6. Return Code 6 is acceptable if the PUBLIC.SQMHELP DBSPACE has not been previously acquired.

### 7.13 Step 13: Define the Maintenance Tracking Table

This step is optional for migration from earlier versions; however, ...

#### AN SQLMAINT TABLE MUST EXIST IN EACH DATABASE USED BY CONTROL CENTER.

This step defines SQLMAINT, the maintenance table. Control Center keeps maintenance statistics, dates, and elapsed time information in the SQLMAINT table for use in selecting candidates for reorganization, etc.

Member **SQMCRMNT.Z**, shown in Figure 16 on page 43, contains a batch DBSU job to define the SQLMAINT table. **SQMCRMNT** acquires a 128-page public DBSPACE in storage pool 1. If you want to place SQLMAINT in a different pool, you may change the STORPOOL parameter. SQLMAINT should be placed in a recoverable storage pool.

To complete this step:

- 1. Punch **SQMCRMNT.Z** and edit it.
- 2. If necessary, change the STORPOOL parameter of the ACQUIRE command.
- 3. If necessary, change the LIBDEF card to point to your installation library.
- 4. If necessary, change the database name parameter on the EXEC ARIDBS card to point to your database.
- 5. Return Code 6 is acceptable if the PUBLIC.SQLMAINT DBSPACE has not been previously acquired.

# 7.14 Step 14: Define the Monitor Tables

This step is optional for migration from Control Center Version 5.1 or 6.1; however, ...

#### YOU MUST DO THIS FOR EACH DATABASE USED BY CONTROL CENTER.

This step defines the monitor tables and indexes. Control Center stores monitor definition information and the data it collects in these tables.

Member **SQMCRMON.Z**, shown in Figure 17 on page 44, contains a batch DBSU job to define the monitor tables and indexes. **SQMCRMON** acquires a 128-page public DBSPACE in storage pool 1. If possible, you

should change the STORPOOL parameter to specify another recoverable storage pool so that I/O contention for storage pool 1 is minimized.

You may also want to consider specifying a larger DBSPACE, if you intend to keep large amounts of monitor information. A final consideration is whether you want to put some of the monitor data tables such as SQLMSTR.SHOW\_ACTIVE in their own DBSPACES. This is good design and might provide slightly improved concurrency.

To define the monitor tables:

- 1. Punch SQMCRMON.Z and edit it.
- 2. If necessary, change the LIBDEF card to point to your installation library.
- 3. If necessary, change the database name parameter on the EXEC ARIDBS card to point to your database.
- 4. If desired, change the PAGES parameter of the ACQUIRE command.
- 5. If desired, change the STORPOOL parameter of the ACQUIRE command.
- 6. Submit **SQMCRMON**.
- 7. Return Code 6 is acceptable if the PUBLIC.CC\_MONITOR DBSPACE has never been previously acquired.

### 7.15 Step 15: Define the Group Authorization Tables

This step is optional for migration from Control Center Version 5.1 or 6.1; however, ...

#### YOU MUST DO THIS FOR EACH DATABASE USED BY CONTROL CENTER.

This step creates the Group Authorization tables. The tool uses five indexed tables, which are in a separate public DBSPACE. **SQMCRGRP.Z**, shown in Figure 18 on page 51, contains a DBSU jobstream to define these tables. A free public DBSPACE, as referenced in the jobstream, must be available.

To run SQMCRGRP:

- 1. Punch SQMCRGRP.Z and edit it.
- 2. If necessary, change the LIBDEF to point to your installation library.
- 3. If necessary, change the database name parameter on the EXEC ARIDBS card to point to your database.
- 4. If necessary, change the DBSPACE NAME, PAGES, and/or STORPOOL parameters of the ACQUIRE command.
- 5. Submit SQMCRGRP.
- 6. Return Code 6 is acceptable if the PUBLIC.ADMGROUP DBSPACE has not been previously acquired.

# 7.16 Step 16: Load the Control Center Packages into the Database

#### YOU MUST DO THIS FOR EACH DATABASE USED BY CONTROL CENTER.

This step loads the Control Center packages into your databases. Member **SQMRLDPK.Z**, shown in Figure 19 on page 54, contains a multiple-user-mode DBSU job to RELOAD the Control Center packages. Depending on your particular environment, you may need to change the LIBDEF and EXEC ARIDBS statements.

SQMRLDPK reads the packages (.Q members) from the distribution library. You do not need to punch the .Q members.

To load the Control Center packages into a database:

- 1. Punch member SQMRLDPK.Z and edit it.
- 2. If necessary, change the LIBDEF card to point to your installation library.
- 3. If necessary, change the database name parameter on the EXEC ARIDBS card.

# 7.17 Step 17: Define Work File Labels

#### This step is optional for migration from earlier versions of Control Center; however, ...

As of Version 7.1, we have more meaningful estimates for the size of the package work file (10K bytes) and the message file (6K bytes). If your files are larger, you can redefine them with this step, making them smaller and recovering some space. The new size values include an allowance for expansion.

#### IMPORTANT - YOU NEED TO KNOW THAT -

If you are migrating from a previous version of Control Center, you MUST take note that executing this step may result in the loss of some Control Center information. See item 2 on page 15.

Information about DASD and tape labels that were created during your previous installation (or later) will be lost. This information was defined using the Work File Label Definition tool (option 4 on the Control Center main menu).

To preserve this information about the labels:

- 1. Invoke the Work File Label Definition tool.
- For file type 1 (data work files) type file number 1 (small) and press ENTER. If you had defined a "size" 1 work file, its work file information will be displayed. Make a note of the values for use in 7.17, "Step 17: Define Work File Labels" on page 28. Repeat this for file numbers (sizes) 2 and 3.
- 3. Repeat step 2 on page 28 for file type 2 (DDL work files).
- 4. For file type 3 (package work files), type a partition number and press ENTER. Make a note of the values shown. Repeat this for **EACH** fixed VSE partition for which you might have defined a package work file.

Only fixed partitions are supported by Control Center; however, you might have accidentally defined a work file for a dynamic partition, so be sure you check all possible partition values. If you find a work file for a dynamic partition, you can recover the DASD space.

- 5. For file type 4 (messages) no file/partition number is needed. Press ENTER and make a note of the values.
- 6. For tape labels, do not enter a File Type of File/Partition Number. Instead, type the name of your TLBL file-ID and press ENTER. Make a note of the values.

When you do 7.17, "Step 17: Define Work File Labels" on page 28, enter the values you have saved from this process.

This step defines the JCL label definition statements and establishes the disk extents for a set of Control Center SAM work files that cannot be put in VSAM.

Before you start, you will need a VTOC list for the DASD volumes on which you intend to place your SAM files. You can use DITTO or the VSE/ESA main Function menu and select Resource Definition to get this information.

**Note:** You must manually allocate the SAM space to be used for Control Center's run-time temporary DDL, unloaded data, package, and message files. The Work File Label Definition function of Control Center affects **ONLY** internal tables kept by Control Center.

Control Center invokes the DB/2 Database Service Utility (DBSU) to UNLOAD and RELOAD DBSPACE data and DDL and to UNLOAD and RELOAD packages. DBSU unloads into variable-length, spanned,
blocked (SPNBLK) records. Since the VSAM SAM-management feature does not support SPNBLK records, SAM files must be used. This step defines those files.

To minimize the amount of SAM work file definition, Control Center uses three sets of two predefined SAM work files for the DBSPACE and table reorganization, UNLOAD, and RELOAD functions. The three sets are called the small, medium, and large work file sets, and are identified by the (respective) numbers 1, 2, and 3. Each set has a work file for unloading DDL and one for unloading data. You define them here and select the one you want to use whenever you run a REORGanization or UNLOAD. Table 8 on page 30 shows space estimates for these work files.

The View Package Utility uses a SAM work file (**SQLPKGx**) to hold the currently unloaded package used to produce the Package Report. You must allocate a work file for **each** partition that might use the View Package tool. The partition number is the "x" in the name **SQLPKGx**. The tool also uses a SAM work file to hold package report headings (see 7.4, "Step 4: Define VSAM User Catalog and Datasets" on page 14) when generating reports. Table 8 also shows space estimates for these work files.

Because of the number of different device types and blocking factors in use, the table gives allocation information in FBA-512 block numbers. Using your own device characteristics and blocking factors you can easily determine the number of blocks needed on your system. Only the package report headings file is an exact value.

| Table 8. Sample Control Center Work File Space Allocations |        |                         |               |  |
|------------------------------------------------------------|--------|-------------------------|---------------|--|
| File Name                                                  | Size   | Туре                    | FB-512 Blocks |  |
| SQMDAT1                                                    | Small  | Data                    | 22500         |  |
| SQMDAT2                                                    | Medium | Data                    | 45000         |  |
| SQMDAT3                                                    | Large  | Data                    | 90000         |  |
| SQMDDL1                                                    | Small  | DDL                     | 600           |  |
| SQMDDL2                                                    | Medium | DDL                     | 1200          |  |
| SQMDDL3                                                    | Large  | DDL                     | 2400          |  |
| SQLPKGx                                                    |        | package work file       | 20            |  |
| SQLPMSG                                                    |        | package report headings | 12            |  |
| TOTAL ALLOCATION                                           |        |                         | 162600        |  |

**Note:** These allocations are approximate. Depending on your definition of what is a small, medium, or large DBSPACE, you may want to make different allocations using the Work File Label Definition Facility.

To define your work file labels:

1. Start Control Center by typing the TRANSID **SQM** from a blank CICS screen and press ENTER. The Control Center Main Menu will be shown.

2. Select Option **4** (Work File Label Definition) and press ENTER. The Work File Label Definition Menu will be shown.

### 7.17.1 DDL and Data Files

### 7.17.1.1 Using Disk

The following partial screen images are from the Work File Label Definition panel and show only the relevant parts.

Note: If you do not expect to do concurrent operations, you could choose to define only one size set of files, for example, size "2" (medium) and always use that size number. We suggest "2" because that is the default in many menus.

To define **SQMDAT1**, the small unloaded data file (see Table 8), enter the FILE TYPE and FILE NUMBER as:

| FILE TYPE                | => <u>1</u> (1=DATA<br>(3=PACKAGES | 2=DDL<br>4=MESSAGES                                            | ) |
|--------------------------|------------------------------------|----------------------------------------------------------------|---|
| FILE/PARTITION<br>NUMBER | => <u>1</u> OPTIC<br>OPTIC         | DN 1 - 2: FILE SIZE NUMBERDN 3: PARTITION NUMBERDN 4: NOT USED |   |

Press ENTER to display the Disk Work File Label Definition screen. (If you do not enter a TLBL\_FILE\_ID, Control Center assumes you are defining DASD files.) Enter SERIAL-NUMBER, RELATIVE-TRACK/BLOCK, and NUMBER-OF-TRACKS/BLOCKS. VSE treats the starting track/block and

number as blocks or tracks depending on the device type of the unit name entered as the SERIAL\_NUMBER.

| SERIAL-NUMBER           | => SYSWK1 |
|-------------------------|-----------|
| RELATIVE-TRACK/BLOCK    | => 02985  |
| NUMBER-OF-TRACKS/BLOCKS | => 00375  |

Press ENTER to return to the Work File Label Definition Menu and look for this message: WORKFILE UPDATED SUCCESSFULLY! If the the update was not successful, an error message indicating the problem will be shown.

Repeat the above for SQMDAT2 and SQMDAT3 (the medium and large data data files, and SQMDDL1, SQMDDL2, and SQMDDL3, the small, medium, and large DDL files.

**30** Control Center Program Directory

**Note:** Having three sets of files also allows you to have up to three REORGs or RELOADs happening (or pending) at the same time, assuming the file sizes are adequate.

### 7.17.1.2 Using Tape

To use a tape file, enter a TLBL FILE\_ID (and no FILE TYPE nor FILE/PARTITION NUMBER) and press ENTER.

**Note:** A tape file can be used only for unloading data. Unloaded DDL must be defined on DASD but the data can be on tape **or** disk.

```
TLBL FILE-ID => SQMHELP_____
```

Press ENTER to display the Tape Work File Label Definition screen. Then, enter the Tape Operands:

```
TAPE OPERANDS
*****
                                       *****
                         => 004001
FILE-SERIAL-NUMBER
VOLUME-SEQUENCE-NUMBER
                         =>
FILE-SEQUENCE-NUMBER
                         =>
                         =>
GENERATION-NUMBER
VERSION-NUMBER
                         =>
                         =>
                                (YYYY/DDD OR 0-9999)
DATE
                         => 1
DEVICE CLASS
                                  (1=CARTRIDGE/2=TAPE)
MODE
                         => ___
```

Press ENTER to return to the Work File Label Definition Menu and look for this message: WORKFILE UPDATED SUCCESSFULLY!

When doing a DBSPACE reorganization, it is possible to choose to use a disk DDL file and tape data file. Information about this is in the Control Center Operations manual section about DBSPACE reorganization.

## 7.17.2 Package Files

You must define a package work file for each partition in which you intend to run a batch View Package jobstream. Therefore, you may have to run this step more than once. Control Center unloads the package into a package work file and processes it to produce a package report. Only static partition numbers are allowed.

For example, if you want to run View Package jobs in background (CLASS 0), you would specify FILE TYPE 3 (PACKAGES) and FILE/PARTITION NUMBER 0 (CLASS 0 = BG) as:

| FILE TYPE                | => <u>3</u> (1=DATA<br>(3=PACKAGES | 2=DDL<br>4=MESSAGES                                                     | ) |
|--------------------------|------------------------------------|-------------------------------------------------------------------------|---|
| FILE/PARTITION<br>NUMBER | => 0 FILE<br>FILE<br>FILE          | TYPE 1 - 2 : FILE SIZE NUMBERTYPE 3 : PARTITION NUMBERTYPE 4 : NOT USED |   |

Press ENTER to display the Disk Work File Label Definition screen. Then enter SERIAL-NUMBER, RELATIVE-TRACK/BLOCK, and NUMBER-OF-TRACKS/BLOCKS. Note that as of Version 7.1, the suggested size of the package work file is 10K bytes; this is adequate for a report on a very big package. If necessary, you can redefine the file sizes at a later time.

The message file size should be 6K bytes. If you are migrating and your files are larger, you can redefine them with this step, making them smaller. The new size values include an allowance for expansion.

| SERIAL-NUMBER           | => SYSWK1 |
|-------------------------|-----------|
| RELATIVE-TRACK/BLOCK    | => 03685  |
| NUMBER-OF-TRACKS/BLOCKS | => 12     |

Press ENTER to return to the Work File Label Definition Menu and look for this message: WORKFILE UPDATED SUCCESSFULLY!

Repeat this process for each partition into which you want to submit batch View Package jobstreams.

## 7.17.3 Package Messages File

You must also define a single package messages file that will be shared by all partitions. The (batch) Package Report job obtains report headings from this file. To define the file, specify FILE TYPE 4 (MESSAGES). When the FILE TYPE is 4, the FILE/PARTITION NUMBER is not used.

| FILE TYPE                | => <u>4</u> (1=DATA<br>(3=PACKAGES            | 2=DDL<br>4=MESSAGES                                                  | ) |
|--------------------------|-----------------------------------------------|----------------------------------------------------------------------|---|
| FILE/PARTITION<br>NUMBER | => _ FILE T'<br>FILE T'<br>FILE T'<br>FILE T' | (PE 1 - 2 : FILE SIZE NUMBER(PE 3 : PARTITION NUMBER(PE 4 : NOT USED | , |

Press ENTER to display the Disk Work File Label Definition screen. Then enter SERIAL-NUMBER, RELATIVE-TRACK/BLOCK, and NUMBER-OF-TRACKS/BLOCKS:

| SERIAL-NUMBER           | => SYSWK1 |
|-------------------------|-----------|
| RELATIVE-TRACK/BLOCK    | => 03695  |
| NUMBER-OF-TRACKS/BLOCKS | => 20     |

Press ENTER to return to the Work File Label Definition Menu and look for this message: WORKFILE UPDATED SUCCESSFULLY!

You have now completed the Control Center installation or migration process.

# Appendix A. Installation JCL

The Control Center distribution library contains all of the JCL necessary to install the product. You will need to punch these members and import them into your editor so that you can customize them as necessary before submitting them. Listed below are the members that contain JCL and a brief description of their function. In parentheses, is the page on which you can find a listing of the referenced module.

| SQMCRGRP.Z | DBSU Job Defining Group Authorization Tables (51)                 |
|------------|-------------------------------------------------------------------|
| SQMCRHLP.Z | Create and load the Control Center help table (42)                |
| SQMCRHSP.Z | Create MSHP History File (13)                                     |
| SQMCRMNT.Z | Create the Control Center maintenance table (43)                  |
| SQMCRMON.Z | DBSU Job Defining Monitor Tables (44)                             |
| SQMCSDUP.Z | Update the CICS System Definition file in off-line, RDO mode (37) |
| SQMDELET.Z | Remove Unnecessary Languages (23)                                 |
| SQMFCT.A   | Control Center FCT Macros (40)                                    |
| SQMGRANT.Z | Grant DBA authority to SQLMSTR (25)                               |
| SQMLDMSG.Z | Load the Control Center error messages (24)                       |
| SQMLIBDF.Z | Control Center Package Library Definition (41)                    |
| SQMMSHPI.Z | Load Control Center into your installation library (14)           |
| SQMRENAM.Z | Select a Language (22)                                            |
| SQMRLDPK.Z | Load Control Center Packages (54)                                 |
| SQMSTD.Z   | Define the Control Center standard labels (18)                    |
| SQMTSCAN.Z | Scan the Control Center distribution tape (10)                    |
| SQMVSAM.Z  | Define the Control Center VSAM environment (35)                   |

#### Note: The installer should:

- check all of the JCL, especially LIBDEFs, for verification of database and product library names.
- be sure the PHASE LIBDEF statement in STDLABELS.PROC includes the Control Center installation library.
- be sure the PROC LIBDEF statement in STDLABEL.PROC includes the Control Center installation library or else copy SQR02.PROC from the Control Center installation library into IJSYSRS.SYSLIB.

```
$ $$ JOB JNM=SQMVSAM,CLASS=0,DISP=D,PRI=9
$ $$ LST CLASS=Q
// JOB SQMVSAM SETUP CONTROL CENTER VSAM ENVIRONMENT 04/21/2000
* BEFORE SUBMITTING THIS JOB:
* GLOBALLY REPLACE '$ $$' WITH '* $$'
                                     EX: CH/$ $$/* $$/ G
* GLOBALLY REPLACE '#'
                     WITH '/'
                                     EX: CH # / * G
* GLOBALLY REPLACE XXXXXX WITH YOUR VOLID EX: CH/XXXXX/DATA12/ G
          REPLACE YYYY WITH YOUR CATALOG ORIGIN
REPLACE ZZZZ WITH YOUR SPACE ORIGIN
*
*
*
* THE FORMAT FOR A DELETE SATEMENT IS:
      DELETE (filename) PURGE CLUSTER -
*
*
        CATALOG (SQLMSTR.USER.CATALOG)
*
// EXEC IDCAMS,SIZE=AUTO
                                /* DEFINE USER CATALOG */
    DEFINE UCAT
                                                             -
         (NAME(SQLMSTR.USER.CATALOG)
          CYL(1)
         ORIGIN(YYYY)
                            /* <=== CATALOG ORIGIN HERE */
                                                             -
          VOL(XXXXXX))
    DEFINE SPACE
                                       /* DEFINE SPACE */
                                                             -
         (CYL(200)
                                                             -
          ORIGIN(ZZZZ)
                               /* <=== SPACE ORIGIN HERE */
          VOL(XXXXXX))
    CAT (SQLMSTR.USER.CATALOG)
    DEFINE CLUSTER
                                 /* DEFINE DEFAULT MODEL */
                                                             -
         (NAME(DEFAULT.MODEL.ESDS.SAM)
          NOALLOCATION
          NONINDEXED
          RECORDFORMAT(UNDEF)
          RECORDS (1000 100)
          RECORDSIZE (2000 2000)
          REUSE
          SPEED
          VOLUMES(XXXXXX))
    CATALOG (SQLMSTR.USER.CATALOG)
    DEFINE CLUSTER
                                      /* DEFINE SOMMESG */
                                                             _
         (NAME(SQLMSTR.MESSAGES)
                                                             -
          CYL(2 2)
                                                             -
          FSPC(0 0)
                                                             _
          IXD
                                                              _
```

Figure 9 (Part 1 of 3). Control Center VSAM Definitions (SQMVSAM.Z)

RECSZ(80 80) REUSE SHR(4) VOL(XXXXXX)) DATA (NAME(SQLMSTR.MESSAGES.DATA) KEYS(4 0)) INDEX (NAME(SQLMSTR.MESSAGES.INDEX)) CATALOG (SQLMSTR.USER.CATALOG) DEFINE CLUSTER /\* DEFINE SQMPARM \*/ -(NAME(SQLMSTR.REORG.PARMS) CYL(2 2) FSPC(15 7) IXD RECSZ(165 165) REUSE SHR(4) VOL(XXXXXX)) DATA (NAME(SQLMSTR.REORG.PARMS.DATA) CISZ(4096) KEYS(45 0)) INDEX (NAME(SQLMSTR.REORG.PARMS.INDEX)) CATALOG (SQLMSTR.USER.CATALOG) DEFINE CLUSTER /\* DEFINE SQMTPRM \*/ (NAME(SQLMSTR.TABLE.PARMS) CYL(2 2) FSPC(15 7) IXD RECSZ(200 200) REUSE SHR(4) VOL(XXXXXX)) DATA (NAME(SQLMSTR.TABLE.PARMS.DATA) CISZ(4096) KEYS(45 0)) INDEX (NAME(SQLMSTR.TABLE.PARMS.INDEX)) CATALOG (SQLMSTR.USER.CATALOG) DEFINE CLUSTER /\* DEFINE SQMRDAT \*/ (NAME(SQLMSTR.REORG.DATA) CYL(2 2) FSPC(15 7) IXD RECSZ(87 87) REUSE SHR(4) VOL(XXXXXX))

\_

\_

\_

\_

\_

-

-

-

Figure 9 (Part 2 of 3). Control Center VSAM Definitions (SQMVSAM.Z)

| DATA                                  |                      |
|---------------------------------------|----------------------|
| (NAME(SQLMSTR.REORG.DATA.DATA)        |                      |
| CISZ(4096)                            |                      |
| KEYS(44 0))                           |                      |
| INDEX                                 |                      |
| (NAME(SQLMSTR.REORG.DATA.INDEX))      | )                    |
| CATALOG(SQLMSTR.USER.CATALOG)         |                      |
| DEFINE CLUSTER                        | /* DEFINE SQMWORK */ |
| (NAME(SQLMSTR.WORK.FILES)             |                      |
| CYL(2 2)                              |                      |
| FSPC(15 7)                            |                      |
| IXD                                   |                      |
| RECSZ(90 90)                          |                      |
| REUSE                                 |                      |
| SHR(2)                                |                      |
| VOL(XXXXXX))                          |                      |
|                                       |                      |
| (NAME(SQLMSTR.WORK.FILES.DATA)        |                      |
| CISZ(4096)                            |                      |
| KETS(18 U))                           |                      |
| INDEX                                 | )                    |
| (INAME (SQLMSTR, WORK, FILES, INDEA), | )                    |
|                                       |                      |
| # 2.                                  |                      |
| \$ \$\$ EOJ                           |                      |

Figure 9 (Part 3 of 3). Control Center VSAM Definitions (SQMVSAM.Z)

```
$ $$ JOB JNM=SQMCSDUP,DISP=D,CLASS=0
$ $$ LST CLASS=Q
// JOB SQMCSDUP DEFINE CONTROL CENTER PROGRAMS/TRANSACTIONS TO CICS
// DLBL DFHCSD, 'CICS.CSD',, VSAM, CAT=VSESPUC
// LIBDEF *,SEARCH=PRD1.BASE
// EXEC DFHCSDUP,SIZE=AUTO
ADD GROUP(SQM) LIST(VSELIST)
DEFINE PROGRAM(SQC01)
                             LANGUAGE (COBOL)
                                                      GROUP(SQM)
(Similar DEFINE PROGRAM statements are included for COBOL programs:)
SQC02 - SQC12
SQC16 - SQC17
SQC19
SQC19
SQC20 - SQC29
SQC40 - SQC49
SQC50 - SQC54
SQC60 - SQC66
DEFINE PROGRAM(SQM01) LANGUAGE(ASSEMBLER) GROUP(SQM)
(Similar DEFINE PROGRAM statements are included for MAP programs:)
SQM03 - SQM12
SQM14
SQM14
SQM16 - SQM19
SQM20 - SQM29
SQM40 - SQM45
SQM60 - SQM66
SQM99
```

Figure 10 (Part 1 of 2). Define Control Center Programs and Transactions to CICS (summary of SQMCSDUP.Z)

\_

| DEFINE           | TRANSACTIO  | ON(SQM) | PROGRAM(SQ  | C01)    | GROUP (SQ  | м)      |                     |
|------------------|-------------|---------|-------------|---------|------------|---------|---------------------|
| (Simila          | ar DEFINE 1 | RANSACT | ION stateme | nts are | included f | or tran | sactions/programs:) |
| TRANS.           | PROG.       | TRANS.  | PROG.       | TRANS.  | PROG.      | TRANS.  | PROG.               |
| SQHD             | SQC02       | SQPS    | SQC17       | SQRM    | SQC41      | SQR6    | SQC52               |
| SQFM             | SQC03       | SQGA    | SQC19       | SQRP    | SQC42      | SQR7    | SQC53               |
| SQFD             | SQC04       | SQUG    | SQC20       | SQRL    | SQC43      | SQR8    | SQC54               |
| SQDR             | SQC05       | SQL2    | SQC22       | SQRV    | SQC44      | SQTU    | SQC60               |
| SQDS             | SQC06       | SQL3    | SQC23       | SQRR    | SQC45      | SQTR    | SQC61               |
| SQHM             | SQC07       | SQL4    | SQC24       | SQRK    | SQC46      | SQTS    | SQC62               |
| SQMM             | SQC08       | SQUF    | SQC25       | SQR1    | SQC47      | SQTL    | SQC63               |
| SQML             | SQC09       | SQAG    | SQC26       | SQL1    | SQC21      | SQS1    | SQC64               |
| QMS              | SQC10       | SQAU    | SQC27       | SQR2    | SQC48      | SQTC    | SQC65               |
| QOM              | SQC11       | SQA0    | SQC28       | SQR3    | SQC49      | SQS2    | SQC66               |
| QOD              | SQC12       | SQAD    | SQC29       | SQR4    | SQC50      |         |                     |
| QPM              | SQC16       | SQRU    | SQC40       | SQR5    | SQC51      |         |                     |
|                  |             |         |             |         |            |         |                     |
|                  |             |         |             |         |            |         |                     |
| <i>.</i>         |             |         |             |         |            |         |                     |
| #*<br>#0         |             |         |             |         |            |         |                     |
| # Q<br>¢ ¢ ¢ ⊤ ( | 1           |         |             |         |            |         |                     |
| ን ንን E(          | JJ          |         |             |         |            |         |                     |

Figure 10 (Part 2 of 2). Define Control Center Programs and Transactions to CICS (summary of SQMCSDUP.Z)

| DTSECT                                       | (N TRANSA                                    | CTION(SQ                                    | M) TRAN                                      | SEC(1)                                       |                                              |                                              |                                      |
|----------------------------------------------|----------------------------------------------|---------------------------------------------|----------------------------------------------|----------------------------------------------|----------------------------------------------|----------------------------------------------|--------------------------------------|
| (Simila                                      | ar DEFINE                                    | TRANSAC                                     | TION sta                                     | tements                                      | are incl                                     | uded for                                     | transactions:)                       |
| SQAD<br>SQAG<br>SQAO<br>SQAU<br>SQDR<br>SQDS | SQFD<br>SQFM<br>SQGA<br>SQHD<br>SQHM<br>SQL1 | SQL2<br>SQL3<br>SQL4<br>SQM<br>SQML<br>SQMM | SQMS<br>SQOD<br>SQOM<br>SQPM<br>SQPS<br>SQRK | SQRL<br>SQRM<br>SQRP<br>SQRR<br>SQRU<br>SQRV | SQR1<br>SQR2<br>SQR3<br>SQR4<br>SQR5<br>SQR6 | SQR7<br>SQR8<br>SQS1<br>SQS2<br>SQTC<br>SQTL | SQTR<br>SQTS<br>SQTU<br>SQUF<br>SQUG |

Figure 11. Transaction Security Definitions (summary of SQMTRNSE.A)

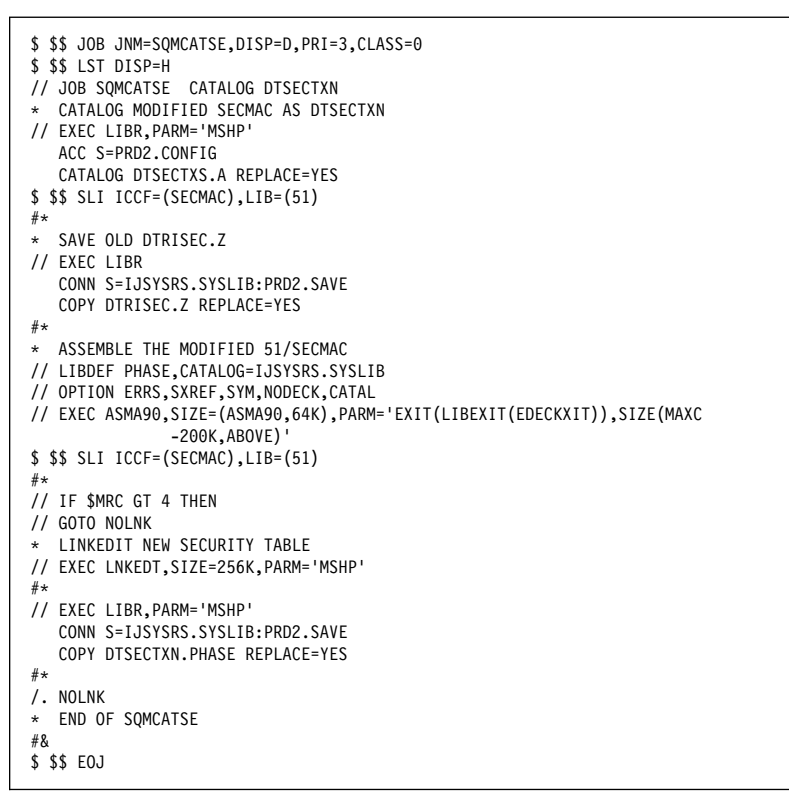

Figure 12. Transaction Security Application Job (SQMCATSE.Z)

CONTROL CENTER VSE V7.1 FCT ENTRIES \*\*\*\*\* (1) CONTROL CENTER ERROR MESSAGE FILE \* SQMMESG DFHFCT TYPE=FILE, Х ACCMETH=(VSAM,KSDS), Х FILE=SQMMESG. Х FILSTAT=(ENABLED, OPENED), Х SERVREQ=(BROWSE), Х STRNO=2 (2) CONTROL CENTER DBSPACE PARAMETER FILE + \* SQMPARM DFHFCT TYPE=FILE, Х ACCMETH=(VSAM,KSDS), Х FILE=SQMPARM, Х FILSTAT=(ENABLED,OPENED), Х SERVREQ=(ADD, BROWSE, DELETE, UPDATE), Х STRN0=2 \* (3) CONTROL CENTER WORK FILE LABEL FILE \* SQMWORK DFHFCT TYPE=FILE, Х ACCMETH=(VSAM,KSDS), Х FILE=SQMWORK, Х FILSTAT=(ENABLED,OPENED), Х SERVREQ=(ADD, BROWSE, DELETE, UPDATE), Х STRN0=2 \* \* (4) CONTROL CENTER TABLE PARAMETER FILE \* \* SQMTPRM DFHFCT TYPE=FILE, Х ACCMETH=(VSAM,KSDS), Х FILE=SQMTPRM, Х FILSTAT=(ENABLED,OPENED),
SERVREQ=(ADD,BROWSE,DELETE,UPDATE), Х Х STRN0=2

Figure 13. Control Center FCT Entries (SQMFCT.A)

```
$ $$ JOB JNM=SQMLIBDF,CLASS=0,DISP=D,PRI=3
$ $$ LST CLASS=Q
// JOB SQMLIBDF
// EXEC IDCAMS,SIZE=AUTO
DEFINE CLUSTER
GOUMET FOR LIDEADY)
          (NAME (SQLMSTR.LIBRARY)
           CYL(10 1)
           SHAREOPTIONS (3)
RECORDFORMAT (NOCIFORMAT)
            VOLUMES (XXXXXX)
           NOREUSE
           NONINDEXED
  TO (99366))
DATA (NAME (SQLMSTR.LIBRARY.DATA ) ) -
CATALOG (SQLMSTR.USER.CATALOG)
IF LASTCC NE 0 THEN CANCEL JOB
#*
// OPTION STDLABEL=ADD
// DLBL SQLMSTR,'SQLMSTR.LIBRARY',,VSAM,CAT=SQMCAT,DISP=(OLD,KEEP)
#*
// EXEC IESVCLUP,SIZE=AUTO
A SQLMSTR.LIBRARY
                                                                    SQLMSTR SQMCAT
#*
// EXEC LIBR,PARM='MSHP'
DEFINE LIBESQLMSTR REPLACE=YES
DEFINE SUBLIB=SQLMSTR.PACKAGE REPLACE=YES
#*
#&
$ $$ EOJ
```

Figure 14. Define the Control Center Package Library (SQMLIBDF.Z)

```
$ $$ JOB JNM=SQMCRHLP,CLASS=0,DISP=D,PRI=9
$ $$ LST CLASS=Q
// JOB SQMCRHLP
                      CREATE AND LOAD THE HELP TEXT TABLE
// LIBDEF *,SEARCH=(PRD2.DB2710,PRD2.CCF710)
// EXEC ARIDBS, SIZE=AUTO, PARM='D(SQLDS710)'
READ MEMBER SQMCONN.C NOCONT
COMMENT '*
                                                         ΨI
COMMENT '* CREATE AND LOAD THE CONTROL CENTER SQMHELP TABLE *'
COMMENT '*
                                                         ΨI
SET AUTOCOMMIT (ON)
SET ERRORMODE CONTINUE
                                                 * * * * *'
COMMENT '* * * * * * *
                            Drop DBSPACE
DROP DBSPACE PUBLIC.SQMHELP;
                            Acquire DBSPACE
                                                 * * * * *'
COMMENT '* * * * * * *
ACQUIRE PUBLIC DBSPACE NAMED PUBLIC.SQMHELP
(PAGES = 128,
PCTINDEX = 33,
PCTFREE = 0,
NHEADER = 1,
STORPOOL = 1,
LOCK = PAGE);
COMMENT '* * * * * *
                             Create TABLE
                                                * * * * *'
CREATE TABLE SQLMSTR.SQMHELP
                             NOT NULL,
(SUBJECT
                 CHAR(8)
LINE_NO
                 SMALLINT
                             NOT NULL,
TEXT
                 CHAR(68)
                             NOT NULL)
IN PUBLIC.SQMHELP;
COMMENT '* * * * * *
                             Set Automatic Upstats Off * * *'
SET UPDATE STATISTICS (OFF)
COMMENT '* * * * * * *
                             Dataload TABLE
                                                 * * * * *'
DATALOAD TABLE (SQLMSTR.SQMHELP)
    SUBJECT
               01-08
    LINE_NO
               09-12
    TEXT
               13-80
INFILE(*)
$ $$ SLI MEM=SQMHLPTX.Z,S=PRD2.CCF710
ENDDATA
COMMENT '* * * * * * *
                            Primary Key
                                                * * * * *'
CREATE UNIQUE INDEX SQLMSTR.SQMHELP INDX1
ON SQLMSTR.SQMHELP
(SUBJECT
                 ASC,
LINE NO
                 ASC)
PCTFREE = 0;
COMMENT '* * * * * * *
                            Update All Statistics * * * * *'
UPDATE ALL STATISTICS FOR DBSPACE
PUBLIC.SQMHELP;
                                                 * * * * *'
COMMENT '* * * * * * *
                            Table Grants
GRANT SELECT ON SQLMSTR.SQMHELP
TO PUBLIC;
#*
#&
$ $$ EOJ
```

Figure 15. Define and Load the Control Center Help Table (SQMCRHLP.Z)

\$ \$\$ JOB JNM=SQMCRMNT,CLASS=0,DISP=D,PRI=9 \$ \$\$ LST CLASS=Q CREATE MAINTENANCE TRACKING TABLE // JOB SQMCRMNT // LIBDEF \*,SEARCH=(PRD2.CCF710,PRD2.DB2710) // EXEC ARIDBS,SIZE=AUTO,PARM='D(SQLDS710)' READ MEMBER SQMCONN.C NOCONT COMMENT '\* \*' COMMENT '\* CREATE THE CONTROL CENTER SQLMAINT TABLE ا ب COMMENT '\* \*' SET AUTOCOMMIT (ON) SET ERRORMODE (CONTINUE) Drop DBSPACE \* \* \* \* \*' COMMENT '\* \* \* \* \* \* \* DROP DBSPACE PUBLIC.SQLMAINT; Acquire DBSPACE COMMENT '\* \* \* \* \* \* \* \* \* \* \* \*' ACQUIRE PUBLIC DBSPACE NAMED PUBLIC.SQLMAINT (PAGES = 128, PCTINDEX = 33, PCTFREE = 10, NHEADER = 1, STORPOOL = 1, LOCK = PAGE); COMMENT '\* \* \* \* \* \* \* \* \* \* \*' Create TABLE CREATE TABLE SQLMSTR.SQLMAINT (OWNER CHAR(8), DBSPACENAME CHAR(18), DBSPACENO SMALLINT, FREEPCT SMALLINT, UPSTAT\_DATE DATE, UPSTAT TIME TIME, UPSTAT ELAPSED TIME, REORG\_DATE REORG\_TIME DATE, TIME, REORG\_ELAPSED TIME, REORG\_FREEPCT SMALLINT, REORG\_PCTINDX SMALLINT, REORG\_STATUS CHAR(2), REORG\_WEIGHT SMALLINT, NPAGES INTEGER) IN PUBLIC.SQLMAINT; COMMENT '\* \* \* \* \* \* \* \* \* \* \* \*' Primary Key CREATE UNIQUE INDEX SQLMSTR.SQLMAINT INDX1 ON SQLMSTR.SQLMAINT (OWNER ASC. DBSPACENAME ASC) PCTFREE = 10; COMMENT '\* \* \* \* \* \* Update All Statistics \* \* \* \* \*' UPDATE ALL STATISTICS FOR DBSPACE PUBLIC.SQLMAINT; COMMENT '\* \* \* \* \* \* Table Grants \* \* \* \* \*' GRANT SELECT ON SQLMSTR.SQLMAINT TO PUBLIC; #\* #& \$ \$\$ EOJ

Figure 16. Define the Maintenance Tracking Table (SQMCRMNT.Z)

```
$ $$ JOB JNM=SQMCRMON,CLASS=0,DISP=D,PRI=9
$ $$ LST CLASS=A
              CREATE MONITOR CONTROL TABLES
// JOB SQMCRMON
// LIBDEF *,SEARCH=(PRD2.DB2710,PRD2.CCF710)
// EXEC ARIDBS, SIZE=AUTO, PARM='D(SQLDS710)'
READ MEMBER SQMCONN.C NOCONT
COMMENT '*
                                       *'
COMMENT '* CREATE THE CONTROL CENTER MONITOR TABLES
                                       *'
COMMENT '*
                                       *'
SET AUTOCOMMIT (ON):
SET ERRORMODE CONTINUE;
COMMENT '* SET AUTOMATIC UPDATE STATISTICS OFF
                                     *'
DROP DBSPACE PUBLIC.CC_MONITOR;
ACQUIRE PUBLIC DBSPACE NAMED PUBLIC.CC_MONITOR
(PAGES = 128,
PCTINDEX = 33,
PCTFREE = 0,
NHEADER = 8,
STORPOOL = 1,
LOCK = PAGE);
COMMENT '* CREATE CONTROL TABLE
CREATE TABLE SQLMSTR.MONITOR_CONTROL
         CHAR(2)
(MONITOR_NO
                   NOT NULL,
DBSPACE NO
            CHAR(5)
                   NOT NULL,
ACTIVE_IND
            CHAR(1)
                   NOT NULL,
RUN_SUN_IND
            CHAR(1)
                   NOT NULL,
RUN_MON_IND
            CHAR(1)
                   NOT NULL,
RUN TUE IND
            CHAR(1)
                   NOT NULL,
RUN WED IND
            CHAR(1)
                   NOT NULL,
                   NOT NULL,
RUN THU IND
            CHAR(1)
RUN_FRI_IND
                   NOT NULL,
            CHAR(1)
RUN_SAT_IND
                   NOT NULL,
            CHAR(1)
LAST_RUN_DATE
                   NOT NULL,
            DATE
                   NOT NULL,
LAST_RUN_TIME
            TIME
START_TIME
            TIME
                   NOT NULL,
STOP TIME
            TIME
                   NOT NULL,
INTERVAL
            DEC(6,0)
                   NOT NULL,
RESET DATA IND
            CHAR(1)
                   NOT NULL,
RESET DAY NO
            CHAR(1)
                   NOT NULL,
```

Figure 17 (Part 1 of 7). Create the Monitor Control Tables (SQMCRMON.Z)

| PRINT REPORT IND    | CHAR(1)      | NOT NULL,                           |
|---------------------|--------------|-------------------------------------|
| REPORT NAME         | CHAR(8)      | NOT NULL,                           |
| CLASS               | CHAR(1)      | NOT NULL,                           |
| PRI                 | CHAR(1)      | NOT NULL,                           |
| DISP                | CHAR(1)      | NOT NULL,                           |
| SCAN CKPT WAIT      | CHAR(1)      | NOT NULL,                           |
| SCAN_USER_WAIT      | CHAR(1)      | NOT NULL,                           |
| SCAN_AGENT_NOT      | CHAR(1)      | NOT NULL,                           |
| SCAN_INACT          | CHAR(1)      | NOT NULL,                           |
| SCAN_CKPT           | CHAR(1)      | NOT NULL,                           |
| SCAN_ANY            | CHAR(1)      | NOT NULL,                           |
| SCAN_PCT_USED       | CHAR(2)      | NOT NULL,                           |
| MONITOR_NAME        | CHAR(12)     | NOT NULL,                           |
| DATABASE_NAME       | CHAR(18)     | NOT NULL,                           |
| DESCRIPTION         | CHAR(50)     | NOT NULL)                           |
| IN PUBLIC.CC_MONITO | NR;          |                                     |
| COMMENT '* * * * *  | * * * * * *  | * * * * * * * * * * * * * * * * * * |
| COMMENT '*          | CREATE       | CONTROL TABLE PRIMARY KEY *'        |
| COMMENT '* * * * *  | * * * * * *  | * * * * * * * * * * * * * * * * * * |
| CREATE UNIQUE INDEX | SQLMSTR.MON  | IITOR_CONTROL_PK                    |
| ON SQLMSTR.MONITOR  | CONTROL      |                                     |
| (MONITOR_NO         | ASC,         |                                     |
| DBSPACE_NO          | ASC)         |                                     |
| PCTFREE = 10;       |              |                                     |
| COMMENT '* * * * *  | * * * * * *  | * * * * * * * * * * * * * * * * * * |
| COMMENT '*          | CREATE       | SHOW ACTIVE TABLE *'                |
| COMMENT '* * * * *  | * * * * * *  | * * * * * * * * * * * * * * * * * * |
| CREATE TABLE SQLMST | R.SHOW_ACTIV | 'E                                  |
| (DATE               | DATE         | NOT NULL,                           |
| TIME                | TIME         | NOT NULL,                           |
| NACTIVE             | SMALLINT     | NOT NULL,                           |

Figure 17 (Part 2 of 7). Create the Monitor Control Tables (SQMCRMON.Z)

```
SMALLINT
                      NOT NULL,
NIW
                      NOT NULL,
             SMALLINT
R_0
                      NOT NULL,
RW
             SMALL INT
NFW
             SMALL INT
                      NOT NULL.
 COMMUNICATION_WAIT SMALLINT
                      NOT NULL,
 LOCK_WAIT
             SMALLINT
                      NOT NULL,
 CHECKPOINT_WAIT
             SMALLINT
                      NOT NULL,
 PAGE_BUFFER_WAIT
             SMALLINT
                      NOT NULL,
BLOCK_BUFFER_WAIT SMALLINT
                      NOT NULL,
I O WAIT
             SMALLINT
                     NOT NULL)
IN PUBLIC.CC_MONITOR;
CREATE UNIQUE INDEX SQLMSTR.SHOW_ACTIVE_PK
ON SQLMSTR.SHOW_ACTIVE
(DATE
             ASC
TIME
             ASC)
PCTFREE = 10;
* * *'
CREATE TABLE SQLMSTR.SHOW_LOCK
             DATE
                      NOT NULL.
(DATE
TIME
             TIME
                      NOT NULL,
             INTEGER
                      NOT NULL,
NLRBS
 IN_USE
             INTEGER
                      NOT NULL,
 FREE
             INTEGER
                      NOT NULL,
NLRBU
             INTEGER
                      NOT NULL,
MAX_USED_BY_LUW
             INTEGER
                      NOT NULL,
LOCKWAIT DBSPACENO INTEGER
                      NOT NULL,
LOCK_HOLDER
             CHAR(8)
                      NOT NULL,
LOCK REQUESTER
             CHAR(8)
                      NOT NULL)
IN PUBLIC.CC_MONITOR;
CREATE UNIQUE INDEX SQLMSTR.SHOW_LOCK_PK
ON SQLMSTR.SHOW_LOCK
(DATE
             ASC,
TIME
             ASC)
PCTFREE = 10;
CREATE TABLE SQLMSTR.SHOW_DBEXTENT
                      NOT NULL,
             DATE
(DATE
TIME
             TIME
                      NOT NULL,
POOL
             SMALLINT
                      NOT NULL,
 TOTAL PAGES
             INTEGER
                      NOT NULL,
USED PAGES
             INTEGER
                      NOT NULL,
FREE PAGES
             INTEGER
                      NOT NULL,
RESERVE PAGES
             INTEGER
                      NOT NULL,
```

Figure 17 (Part 3 of 7). Create the Monitor Control Tables (SQMCRMON.Z)

SMALLINT NOT NULL, PCT USED TOTAL\_EXTENTS INTEGER NOT NULL, CHAR(1) NOT NULL) SOS IN PUBLIC.CC\_MONITOR; CREATE UNIQUE INDEX SQLMSTR.SHOW DBEXTENT PK ON SQLMSTR.SHOW\_DBEXTENT (DATE ASC, TIME ASC. ASC POOL PCTFREE = 10; CREATE TABLE SQLMSTR.SHOW\_LOG (DATE DATE NOT NULL, TIME TIME NOT NULL, NOT NULL, PCT USED SMALLINT PCT\_BEFORE\_ARCHIVE SMALLINT PCT\_BEFORE\_OVERFLO SMALLINT NOT NULL, NOT NULL, PAGES\_BEFORE\_CKPT\_INTEGER NOT\_NULL, AGENTS\_BEFORE\_CKPT\_INTEGER NOT\_NULL, ARCHIVE\_STATUS\_CHAR(8) NOT\_NULL) NOT NULL, CREATE UNIQUE INDEX SQLMSTR.SHOW\_LOG\_PK ON SQLMSTR.SHOW\_LOG (DATE ASC, TIME ASC) PCTFREE = 10; CREATE TABLE SQLMSTR.SHOW\_CONNECT (DATE DATE NOT NULL, TIME TIME NOT NULL, USERS CONNECTED SMALLINT NOT NULL, USERS ACTIVE SMALLINT NOT NULL, SMALLINT USERS INACTIVE NOT NULL, AGENTS AVAILABLE SMALLINT NOT NULL, AGENTS\_PROC AGENTS\_NOT\_PROC AGENTS\_PROC SMALLINT NOT NULL, SMALLINT NOT NULL) IN PUBLIC.CC\_MONITOR;

Figure 17 (Part 4 of 7). Create the Monitor Control Tables (SQMCRMON.Z)

```
CREATE UNIQUE INDEX SQLMSTR.SHOW_CONNECT_PK
ON SQLMSTR.SHOW_CONNECT
(DATE
            ASC,
TIME
             ASC)
PCTFREE = 10;
CREATE TABLE SQLMSTR.SHOW DBSPACE
(DATE
         DATE
                     NOT NULL,
                     NOT NULL,
TIME
             TIME
                     NOT NULL,
DBSPACE_NO
             CHAR(5)
TOTAL_HPAGES
             INTEGER
                     NOT NULL,
USED HPAGES
             INTEGER
                     NOT NULL,
PCT USED HPAGES
             SMALLINT
                     NOT NULL,
PCT FREE HPAGES
             SMALLINT
                     NOT NULL,
EMPTY_HPAGES
TOTAL_DPAGES
                     NOT NULL,
             INTEGER
             INTEGER
                     NOT NULL,
USED DPAGES
                     NOT NULL,
             INTEGER
PCT_USED_DPAGES
             SMALLINT
                     NOT NULL,
                     NOT NULL,
PCT FREE DPAGES
             SMALLINT
             INTEGER
                     NOT NULL,
EMPTY_DPAGES
                     NOT NULL,
TOTAL_IPAGES
             INTEGER
USED_IPAGES
             INTEGER
                     NOT NULL,
PCT USED IPAGES
             SMALLINT
                     NOT NULL,
PCT_FREE_IPAGES
             SMALLINT
                     NOT NULL,
EMPTY_IPAGES
             INTEGER
                     NOT NULL)
IN PUBLIC.CC MONITOR;
COMMENT '* * * CREATE SHOW DBSPACE PRIMARY KEY * * *'
CREATE UNIQUE INDEX SQLMSTR.SHOW_DBSPACE_PK
ON SQLMSTR.SHOW_DBSPACE
(DATE
            ASC,
TIME
             ASC,
DBSPACE_NO
             ASC)
```

Figure 17 (Part 5 of 7). Create the Monitor Control Tables (SQMCRMON.Z)

| PCTFREE = 10;     |               |                                 |            |
|-------------------|---------------|---------------------------------|------------|
| COMMENT '* * * *  | * * * * * * * | * * * * * * * * * * * * * * * * | <i>k</i> ' |
| COMMENT '* * *    | CREA          | TE COUNTER TABLE * * *          | *'         |
| COMMENT '* * * *  | * * * * * * * | * * * * * * * * * * * * * * * * | *'         |
| CREATE TABLE SQLM | MSTR.COUNTER  |                                 |            |
| (DATE             | DATE          | NOT NULL,                       |            |
| TIME              | TIME          | NOT NULL,                       |            |
| RDSCALL           | INTEGER       | NOT NULL,                       |            |
| DBSSCALL          | INTEGER       | NOT NULL,                       |            |
| BEGINLUW          | INTEGER       | NOT NULL,                       |            |
| ROLL BACK         | INTEGER       | NOT NULL,                       |            |
| CHKPOINT          | INTEGER       | NOT NULL,                       |            |
| LOCKLMT           | INTEGER       | NOT NULL,                       |            |
| ESCALATE          | INTEGER       | NOT NULL,                       |            |
| WAITLOCK          | INTEGER       | NOT NULL,                       |            |
| DEADLCK           | INTEGER       | NOT NULL,                       |            |
| LPAGBUFF          | INTEGER       | NOT NULL,                       |            |
| PAGEREAD          | INTEGER       | NOT NULL,                       |            |
| PAGWRITE          | INTEGER       | NOT NULL,                       |            |
| LDIRBUFF          | INTEGER       | NOT NULL,                       |            |
| DIRREAD           | INTEGER       | NOT NULL,                       |            |
| DIRWRITE          | INTEGER       | NOT NULL,                       |            |
| LOGREAD           | INTEGER       | NOT NULL,                       |            |
| LOGWRITE          | INTEGER       | NOT NULL,                       |            |
|                   |               |                                 |            |

Figure 17 (Part 6 of 7). Create the Monitor Control Tables (SQMCRMON.Z)

| DASDREAD<br>DASDWRIT | INTEGER NOT NULL,<br>INTEGER NOT NULL.  |   |
|----------------------|-----------------------------------------|---|
| DASDIO               | INTEGER NOT NULL)                       |   |
| IN PUBLIC.CC         | MONITOR;                                |   |
| COMMENT '* *         | * * * * * * * * * * * * * * * * * * * * | I |
| COMMENT '* *         | * CREATE COUNTER PRIMARY KEY * * *      | ľ |
| COMMENT '* *         | * * * * * * * * * * * * * * * * * * * * | ľ |
| CREATE UNIQUE        | INDEX SQLMSTR.COUNTER_PK                |   |
| ON SQLMSTR.CC        | UNTER                                   |   |
| (DATE                | ASC,                                    |   |
| TIME                 | ASC)                                    |   |
| PCTFREE = 10;        |                                         |   |
| COMMENT '* *         | * * * * * * * * * * * * * * * * * * * * |   |
| COMMENT '*           | UPDATE ALL STATISTICS *                 | : |
| COMMENT '* *         | * * * * * * * * * * * * * * * * * * * * |   |
| UPDATE ALL ST        | ATTSTICS FOR DESPACE                    |   |
| PUBLIC.CC_MON        | 11 I UR;                                |   |
|                      | * * * * * * * * * * * * * * * * * * *   | ì |
|                      | IABLE GRANIS *                          | i |
|                      |                                         |   |
| TO DUDITC.           | ON SQUISTR. MONITOR_CONTROL             |   |
| CDANT SELECT         | ON SOLMSTD SHOW ACTIVE                  |   |
|                      |                                         |   |
| GRANT SELECT         | ON SOLMSTR SHOW LOCK                    |   |
|                      |                                         |   |
| GRANT SELECT         | ON SOLMSTR. SHOW DREXTENT               |   |
| TO PUBLIC:           |                                         |   |
| GRANT SELECT         | ON SOLMSTR.SHOW LOG                     |   |
| TO PUBLIC;           |                                         |   |
| GRANT SELECT         | ON SQLMSTR.SHOW CONNECT                 |   |
| TO PUBLIC;           | · =                                     |   |
| GRANT SELECT         | ON SQLMSTR.SHOW DBSPACE                 |   |
| TO PUBLIC;           | -                                       |   |
| GRANT SELECT         | ON SQLMSTR.COUNTER                      |   |
| TO PUBLIC;           |                                         |   |
| #*                   |                                         |   |
| #&                   |                                         |   |
| \$ \$\$ EOJ          |                                         |   |
|                      |                                         |   |

Figure 17 (Part 7 of 7). Create the Monitor Control Tables (SQMCRMON.Z)

```
$ $$ JOB JNM=SQMCRGRP,CLASS=0,DISP=D,PRI=9
$ $$ LST CLASS=A
// JOB SQMCRGRP
// LIBDEF *,SEARCH=(PRD2.DB2710,PRD2.CCF710)
// EXEC ARIDBS,SIZE=AUTO,PARM='D(SQLDS710)'
READ MEMBER SQMCONN.C NOCONT
COMMENT '*
COMMENT '* CREATE THE CONTROL CENTER GROUP AUTHORIZATION TABLES*'
COMMENT '*
SET AUTOCOMMIT (ON):
SET ERRORMODE CONTINUE;
DROP DBSPACE PUBLIC.ADMGROUP;
ACQUIRE PUBLIC DBSPACE NAMED PUBLIC.ADMGROUP
(PAGES = 256,
PCTINDEX = 10,
PCTFREE = 10,
NHEADER = 1,
STORPOOL = 1,
LOCK = PAGE);
CREATE TABLE "SQLMSTR"."APPL_GROUP_TAB" (

      CREATE TABLE "SQLMSTR".APPL_GROUP_TAB"

      "APPL_GROUP_NAME" CHAR(8)
      NOT NULL

      ,"APPL_GROUP_ID" SMALLINT
      NOT NULL

      ,"APPL_TYPE" CHAR(1)
      NOT NULL

      ,"APPL_DESC" VARCHAR(50)
      NOT NULL

      ) IN "PUBLIC"."ADMGROUP"
      ;
```

Figure 18 (Part 1 of 4). Create the Group Authorization Tables (SQMCRGRP.Z)

| CREATE TABLE "SQLMSTR"."GROUP | AUTH TAB" (    |
|-------------------------------|----------------|
| "USERID GROUP ID" SMALLINT    | NOT NULL       |
| ,"APPL_GROUP_ID" SMALLINT     | NOT NULL       |
| ,"S_AUTH" CHAR(1)             | NOT NULL       |
| ,"I_AUTH" CHAR(1)             | NOT NULL       |
| ,"D_AUTH" CHAR(1)             | NOT NULL       |
| ,"U_AUTH" CHAR(1)             | NOT NULL       |
| ,"A_AUTH" CHAR(1)             | NOT NULL       |
| ,"E_AUTH" CHAR(1)             | NOT NULL       |
| ) IN "PUBLIC"."ADMGROUP"      | ;              |
| CREATE TABLE "SQLMSTR"."OBJEC | T_TAB" (       |
| "OBJECT_OWNER" CHAR(8)        | NOT NULL       |
| ,"OBJECT_NAME" CHAR(18)       | NOT NULL       |
| ,"APPL_GROUP_ID" SMALLINT     | NOT NULL       |
| ) IN "PUBLIC"."ADMGROUP"      | ;              |
| CREATE TABLE "SQLMSTR"."USERI | D_GROUP_TAB" ( |
| "GROUP_NAME" CHAR(8)          | NOT NULL       |
| ,"GROUP_ID" SMALLINT          | NOT NULL       |
| ,"GROUP_STATUS" CHAR(1)       | NOT NULL       |
| ,"GROUP_DESC" CHAR(50)        | NOT NULL       |
| ) IN "PUBLIC"."ADMGROUP"      | ;              |
| CREATE TABLE "SQLMSTR"."USERI | D_TAB" (       |
| "USERID" CHAR(8)              | NOT NULL       |
| ,"GROUP_ID" SMALLINT          | NOT NULL       |
| ) IN "PUBLIC"."ADMGROUP"      | ;              |

Figure 18 (Part 2 of 4). Create the Group Authorization Tables (SQMCRGRP.Z)

| COMMENT '* * * * * * * * * * * * * * * * * * * |
|------------------------------------------------|
| COMMENT '* CREATE INDEXES *'                   |
| COMMENT '* * * * * * * * * * * * * * * * * * * |
| CREATE UNIQUE INDEX "SQLMSTR"."APIX1"          |
| ON "SQLMSTR"."APPL_GROUP_TAB"                  |
| ("APPL_GROUP_NAME" )                           |
| PCTFREE = 10;                                  |
| CREATE UNIQUE INDEX "SQLMSTR"."APIX2"          |
| ON "SQLMSTR"."APPL_GROUP_TAB"                  |
| ("APPL_GROUP_ID" )                             |
| PCTFREE = 10;                                  |
| CREATE INDEX "SQLMSTR"."GAX1"                  |
| ON "SQLMSTR"."GROUP_AUTH_TAB"                  |
| ("USERID_GROUP_ID" )                           |
| PCTFREE = 10;                                  |
| CREATE INDEX "SQLMSTR"."GAX2"                  |
| ON "SQLMSTR"."GROUP_AUTH_TAB"                  |
| ("APPL_GROUP_ID" )                             |
| PCTFREE = 10;                                  |
| CREATE UNIQUE INDEX "SQLMSTR"."OIX1"           |
| ON "SQLMSTR"."OBJECT_TAB"                      |
| ("APPL_GROUP_ID" ,                             |
| "OBJECT_OWNER",                                |
| "OBJECT_NAME" )                                |

Figure 18 (Part 3 of 4). Create the Group Authorization Tables (SQMCRGRP.Z)

```
PCTFREE = 10;
CREATE UNIQUE INDEX "SQLMSTR"."IX1"
ON "SQLMSTR"."USERID_GROUP_TAB"
("GROUP_NAME" )
 PCTFREE = 10;
CREATE UNIQUE INDEX "SQLMSTR"."IX2"
 ON "SQLMSTR"."USERID_GROUP_TAB"
 ("GROUP_ID" )
PCTFREE = 10;
CREATE UNIQUE INDEX "SQLMSTR"."UIX1"
ON "SQLMSTR"."USERID_TAB"
 ("GROUP_ID",
  "USERID" )
PCTFREE = 10;
CREATE INDEX "SQLMSTR"."UIX2"
ON "SQLMSTR"."USERID_TAB"
 ("USERID" )
 PCTFREE = 10;
COMMENT '*
                  UPDATE ALL STATISTICS
UPDATE ALL STATISTICS FOR DBSPACE
PUBLIC.ADMGROUP;
#*
#&
$ $$ EOJ
```

Figure 18 (Part 4 of 4). Create the Group Authorization Tables (SQMCRGRP.Z)

```
$ $$ JOB JNM=SQMRLDPK,CLASS=0,DISP=D,PRI=9
$ $$ LST CLASS=Q
// JOB SQMRLDPK RELOAD CONTROL CENTER PACKAGES 04/21/2000
// OPTION LOG
// LIBDEF *,SEARCH=(PRD2.CCF710,PRD2.DB2710)
* ******* LOAD CONTROL CENTER PACKAGES
* ****** THIS PROCESS TAKES 2 TO 3 MINUTES
// EXEC ARIDBS,SIZE=AUTO,PARM='D(SQLDS710)'
READ MEMBER SQMCONN.C NOCONT
RELOAD PACKAGE (SQLMSTR.SQB01) REPLACE KEEP
INFILE(SYSIPT BLKSZ(80) PDEV(DASD));
READ MEMBER SQB01.Q (NOCONT
 The preceding COMMENT through READ lines are repeated for each of these
 SQLMSTR packages:
 SQB02
           SQC08
                                         SQC47
                                                   SQC60
                     SQC21
                               SQC29
 SQB05
           SQC10
                                         SQC48
                                                   SQC61
                     SQC22
                               SQC40
 SQB60
                               SQC41
                                         SQC49
                                                   SQC62
           SQC11
                     SQC23
 SQC01
           SQC12
                     SQC24
                               SQC42
                                         SQC50
                                                   SQC63
 S0C02
           S0C16
                     S0C25
                               S0C43
                                         S0C51
                                                   $0064
 SQC05
           SQC17
                     SQC26
                               SQC44
                                         S0C52
                                                   SQC66
 SQC06
           SQC19
                     SQC27
                               SQC45
                                         SQC53
 SQC07
           SQC20
                     SQC28
                               SQC46
                                         SQC54
•••
#*
 #&
 $ $$ EOJ
```

```
Figure 19. Load the Control Center Packages (SQMRLDPK.Z). This is a summary of SQMRLDPK.Z because it consists of very large sets of almost identical lines.
```

# Appendix B. Miscellaneous Installation Library Members

The distribution tape also contains miscellaneous members that must be installed in the installation library. They are listed below with a brief description.

| SQMCDBA.C      | SQL statement to connect as SQLDBA<br>CONNECT SQLDBA IDENTIFIED BY SQLDBAPW;                                                                                                    |  |  |  |  |  |
|----------------|----------------------------------------------------------------------------------------------------|--|--|--|--|--|
| SQMGDBA.C      | SQL statement to grant DBA to SQLMSTR<br>GRANT DBA TO SQLMSTR IDENTIFIED BY ADVOCATE;                                                                                                  |  |  |  |  |  |
| SQMCONN.C      | SQL statement to connect as SQLMSTR<br>CONNECT SQLMSTR IDENTIFIED BY ADVOCATE;                                                                                                    |  |  |  |  |  |
| SQMESSGS.Z     | Control Center error message text                                                                                                    |  |  |  |  |  |
| SQMHLPTX.Z     | Control Center help text                                                                                                    |  |  |  |  |  |
| ARIS7VE .OBJ   | Part of ARISVEF (Visual Explain) stored procedure                                                                                                    |  |  |  |  |  |
| ARIS7VE .Q     | Unloaded package for ARIS7VE stored procedure                                                                                                    |  |  |  |  |  |
| ARISCCF .OBJ   | Reorg and Rebind stored procedure object deck                                                                                                    |  |  |  |  |  |
| ARISLKSV.OBJ   | Link edit INCLUDE statements for linking ARISVEF PHASE                                                                                                    |  |  |  |  |  |
| ARISVEF .OBJ   | Part of ARISVEF (Visual Explain) stored procedure                                                                                                    |  |  |  |  |  |
| ARISVEF .PHASE | A sample load module for the ARISVEF (Visual Explain) stored procedure. This module is re-created when the user installs stored procedure support (described in the Operations manual. |  |  |  |  |  |
| SQMSPRC1.Z     | A job to install the supplied stored procedures.                                                                                                    |  |  |  |  |  |

# Appendix C. Installation Tape Contents

After installation, the installation library (typically PRD2.CCF710) will contain file SQMPLIST.Z. The file, shown below, lists the files that are initially copied from the the product distribution tape.

Control Center uses these prefixes for program names:

- **SQB** COBOL or Assembler programs used in batch jobs.
- **SQC** "online" COBOL programs run as transactions
- **SQM** CICS Basic Mapping Services maps (screen layouts)
- **SQR** REXX programs run in batch jobs.

This file lists all of the Control Center modules that should be on the installation tape for Control Center for VSE Version 7.1.

INSTALLATION MODULES

| HDF421NQ.Z    | Control Center V7.1 MSHP header file                  |
|---------------|-------------------------------------------------------|
| SQMCATSE.Z    | job to build CICS transaction security table          |
| SQMCDBA .C    | SQL statement to connect as SQLDBA                    |
| SQMCONN .C    | SQL statement to connect as SQLMSTR                   |
| SQMCRGRP.Z    | job to create the Group Authorization Tables          |
| SQMCRHLP.Z    | job to create the help messages table                 |
| SQMCRHST.Z    | job to create the MSHP History File                   |
| SQMCRMNT.Z    | job to create the DBSPACE Analysis Table              |
| SQMCRMON.Z    | job to create the monitor tables                      |
| SQMCSDUP.Z    | job to update CICS CSD                                |
| SQMDELET.PROC | REXX exec executed by SQMDELET.Z                      |
| SQMDELET.Z    | job to delete un-needed NLS language support          |
| SQMESSGS.Z    | Error message text (American Eng.)                    |
| SQMFCT .A     | File control table                                    |
| SQMGDBA .C    | SQL statement to grant DBA status to SQLDBA           |
| SQMGRANT.Z    | job to grant DBA authority to Control Center          |
| SQMHLPTX.Z    | Help text (American English)                          |
| SQMLDMSG.Z    | job to load the messages file into VSAM               |
| SQMLIBDF.Z    | job to define package tool's disk library             |
| SQMMSHPI.Z    | job to unload Control Center modules from tape        |
| SQMPLIST.C    | this file                                             |
| SQMRENAM.PROC | REXX exec executed by SQMRENAM.Z                      |
| SQMRENAM.Z    | job to select specific NLS language support           |
| SQMRLDPK.Z    | job to load the Control Center packages in data bases |
| SQMSPRC1.Z    | used in stored procedure support                      |
| SQMSTD .Z     | job to define the Control Center standard labels      |
| SQMTRNSE.A    | transaction security definitions                      |
| SQMTSCAN.Z    | job to scan the distribution tape                     |
| SQMVSAM .Z    | job to define Control Center to VSAM                  |
|               |                                                       |

STORED PROCEDURE SUPPORT

| ARIS7VE .OBJ part of ARISVEF (Visual Explain)           |       |
|---------------------------------------------------------|-------|
| ARIS7VE .Q unloaded package for ARIS7VE                 |       |
| ARISCCF .OBJ reorg and rebind stored procedure          |       |
| ARISLKSV.OBJ link edit statements for linking ARISVEF F | PHASE |
| ARISVEF .OBJ part of ARISVEF (Visual Explain)           |       |

ARISVEF .PHASE part of ARISVEF (Visual Explain)

SQMSPRC1.Z

QMSPRC1.Z job to install the supplied stored procedures Note ARISVEF.PHASE is on the tape but not listed in SQMPLIST.C. It is included as an example of a stored procedure phase but is not required. EXECUTABLE MODULES AND PACKAGES

```
SQC24.PHASE and .Q
SQB01.PHASE and .Q
SQB02.PHASE and .Q
                         SQC25.PHASE and .Q
SQB03.PHASE
                         SQC26.PHASE and .Q
                         SQC27.PHASE and .Q
SQB05.PHASE and .Q
                         SQC28.PHASE and .Q
SQB06.PHASE
                         SQC29.PHASE and .Q
SQB07.PHASE
                         SQC40.PHASE and .Q
SQB08.PHASE
                         SQC41.PHASE and .Q
SQB60.PHASE and .Q
                         SQC42.PHASE and .Q
SQB62.PHASE
                         SQC43.PHASE and .Q
SQC01.PHASE and .Q
                         SQC44.PHASE and .Q
SQC02.PHASE and .Q
                         SQC45.PHASE and .Q
SQC03.PHASE
                         SQC46.PHASE and .Q
SQC04.PHASE
                         SQC47.PHASE and .Q
SQC05.PHASE and .Q
                         SQC48.PHASE and .Q
SQC06.PHASE and .Q
                         SQC49.PHASE and .Q
SQC07.PHASE and .Q
                         SQC50.PHASE and .Q
                         SQC51.PHASE and .Q
SQC08.PHASE and .Q
SQC09.PHASE
                         SQC52.PHASE and .Q
SQC10.PHASE and .Q
                         SQC53.PHASE and .Q
SQC11.PHASE and .Q
                         SQC54.PHASE and .Q
SQC12.PHASE and .Q
                         SQC60.PHASE and .Q
SOC16.PHASE and .0
                         SOC61.PHASE and .0
SQC17.PHASE and .Q
                         SQC62.PHASE and .Q
SQC19.PHASE and .Q
                         SOC63.PHASE
SQC20.PHASE and .Q
                         SQC64.PHASE and .Q
SQC21.PHASE and .Q
                         SQC65.PHASE and .Q
SQC22.PHASE and .Q
                         SQC66.PHASE
SQC23.PHASE and .Q
SQR02.PROC
               REXX exec to print package view reports
MAPS
        (A map's number corresponds to the SQCxx module that displays it)
SQM01.PHASE
                     All maps are initially loaded (the "base" version)
SQM02.PHASE
                      in the American English form. There are 6 more
SQM03.PHASE
                     versions of each map, one for each of the national
SOM04.PHASE
                      languages, although they are not shown in this
SQM05.PHASE
                     list. The extra maps are named SQMxxa, where XX is
SQM06.PHASE
                     the map number and A is the language suffix. The
SQM07.PHASE
                     the installation process contains steps to select a
SQM08.PHASE
                     specific national language and to delete the the
SQM09.PHASE
                     maps not needed.
SQM10.PHASE
SQM11.PHASE
                     A correspondence between programs, maps, and
SQM12.PHASE
                     transactions can be found by examining SQMCSDUP.Z.
SQM14.PHASE
SQM16.PHASE
                     SQM41.PHASE
SQM17.PHASE
                     SQM42.PHASE
SQM19.PHASE
                     SQM43.PHASE
SQM20.PHASE
                     SOM44.PHASE
SQM21.PHASE
                     SQM45.PHASE
SQM22.PHASE
                     SOM60.PHASE
SQM23.PHASE
                     SQM61.PHASE
SQM24.PHASE
                     SQM62.PHASE
SQM25.PHASE
                     SQM63.PHASE
SQM26.PHASE
                     SQM64.PHASE
SQM27.PHASE
                      SQM65.PHASE
SQM28.PHASE
                     SQM66.PHASE
SQM29.PHASE
                      SQM99.PHASE
SQM40.PHASE
```

Index

## **Reader's Comments**

#### Program Directory for Control Center for VSE Version 7 Release 1.0

You may use this form to comment about this document, its organization, or subject matter with the understanding that IBM may use or distribute whatever information you supply in any way it believes appropriate without incurring any obligation to you.

For each of the topics below please indicate your satisfaction level by circling your choice from the rating scale. If a statement does not apply, please circle N.

| RATING    | I SCALE | -             |        |              |            |
|-----------|---------|---------------|--------|--------------|------------|
| very      |         |               |        | very         | not        |
| satisfied | <=====  | ============= | =====> | dissatisfied | applicable |
| 1         | 2       | 3             | 4      | 5            | Ν          |

|                                                               | Satisfaction |   |   |   |   |   |  |
|---------------------------------------------------------------|--------------|---|---|---|---|---|--|
| Ease of product installation                                  | 1            | 2 | 3 | 4 | 5 | Ν |  |
| Contents of program directory                                 | 1            | 2 | 3 | 4 | 5 | Ν |  |
| Installation Verification Programs                            | 1            | 2 | 3 | 4 | 5 | Ν |  |
| Time to install the product                                   | 1            | 2 | 3 | 4 | 5 | Ν |  |
| Readability and organization of program directory tasks       | 1            | 2 | 3 | 4 | 5 | N |  |
| Necessity of all installation tasks                           | 1            | 2 | 3 | 4 | 5 | Ν |  |
| Accuracy of the definition of the installation tasks          | 1            | 2 | 3 | 4 | 5 | Ν |  |
| Technical level of the installation tasks                     | 1            | 2 | 3 | 4 | 5 | Ν |  |
| Ease of getting the system into production after installation | 1            | 2 | 3 | 4 | 5 | N |  |

Did you order this product as an independent product or as part of a package?

\_\_\_ Independent \_\_\_ Package

Is this the first time your organization has installed this product?

\_\_\_ Yes

\_\_\_\_ No

Were the people who did the installation experienced with the installation of these products?

\_\_\_ Yes

\_\_\_\_ No

If yes, how many years? \_\_\_\_

If you have any comments to make about your ratings above, or any other aspect of the product installation, please list them below:

Please provide the following contact information:

Name and Job Title

Organization

Address

Telephone

Thank you for your participation.

Please send the completed form to (or give to your IBM representative who will forward it to the Control Center for VSE Development group):

IBM Canada Ltd DB2 Server for VSE & VM 2S/240/1150/TOR 1150 Eglinton Ave. East North York, Ontario Canada M3C 1H7

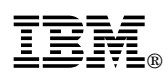

Program Number: 5697-F42

Printed in U.S.A.

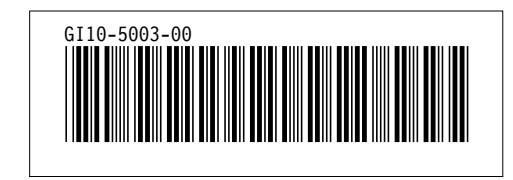